# Satellite Television

# A Guide to TracVision S2 OVNERS Manual

- Installation Instructions
- User's Guide
- Technical Manual

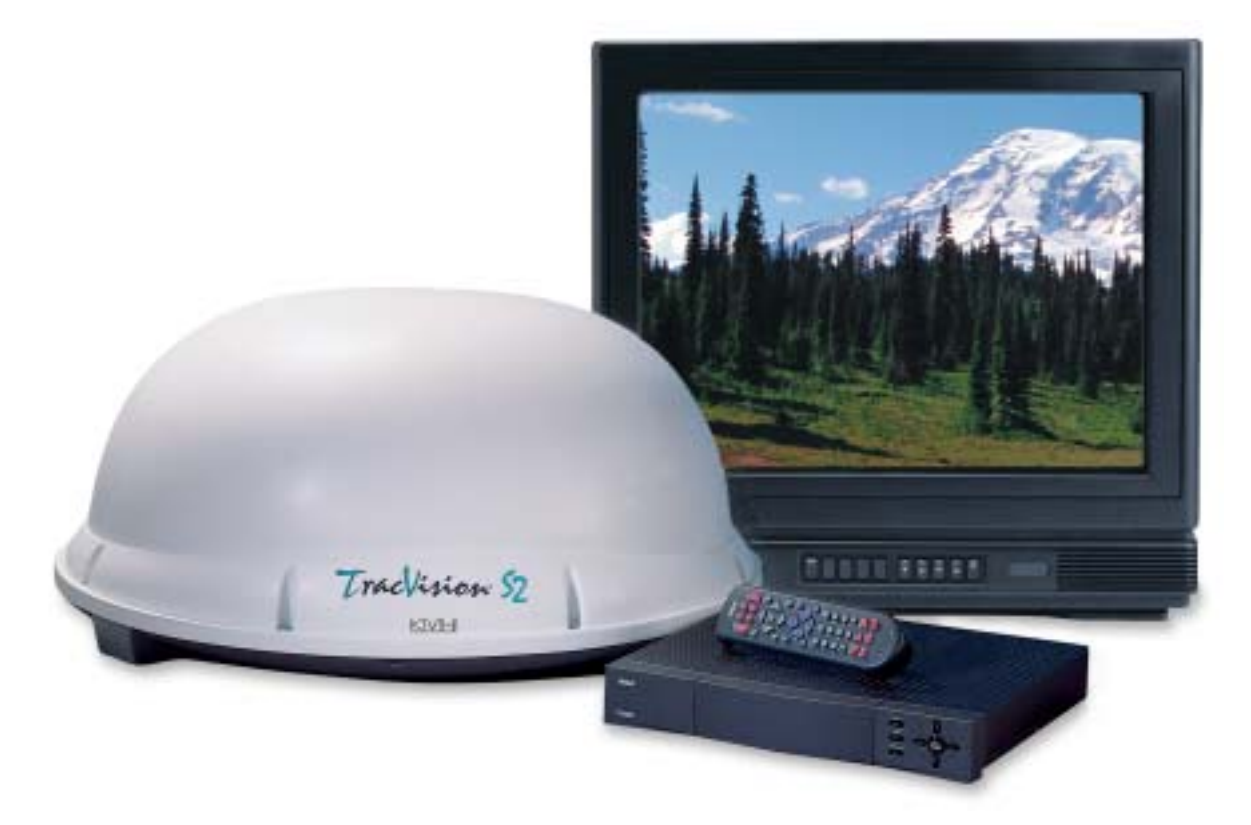

# TracVision S2 Owner's Manual Addendum

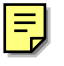

### (ECO #6119)

The following information applies to Revision A of the TracVision S2 Owner's Manual (KVH Part Number 54-0196).

A protective cover has been added to the switchplate to guard against damaging electrostatic discharges (ESD), which may occur during installation.

# 2.3 Connecting System Components

Figure 2-11 and the template on the following page have been changed to show the new switchplate cutout dimensions, which have been widened to accommodate the protective cover.

*Figure 2-13 shows the switchplate connectors as they appear within the new cover.* 

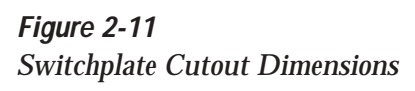

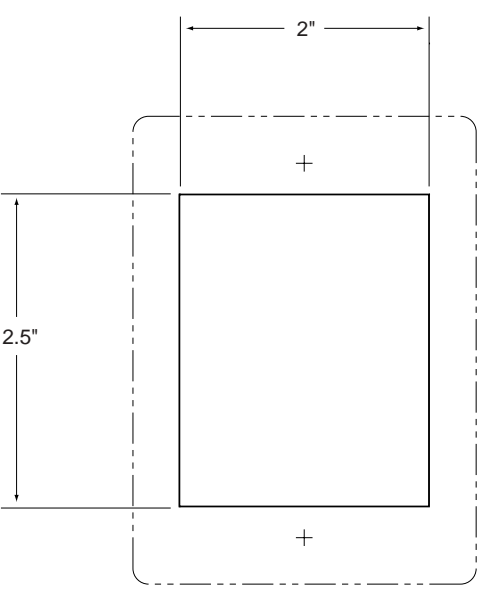

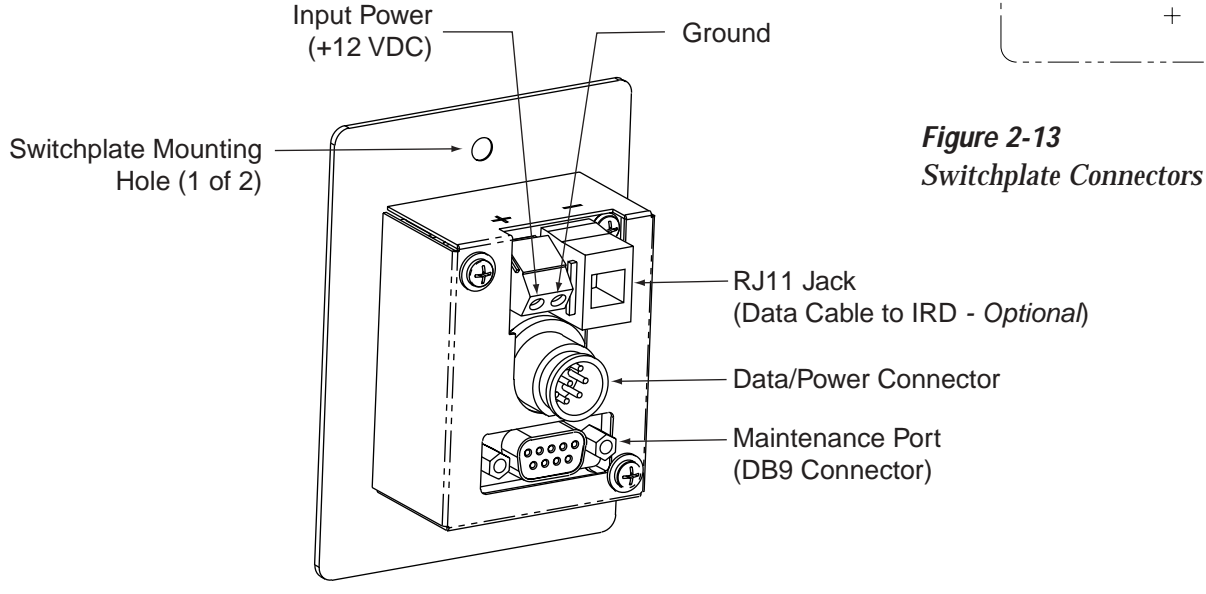

# Appendix C Switchplate Template

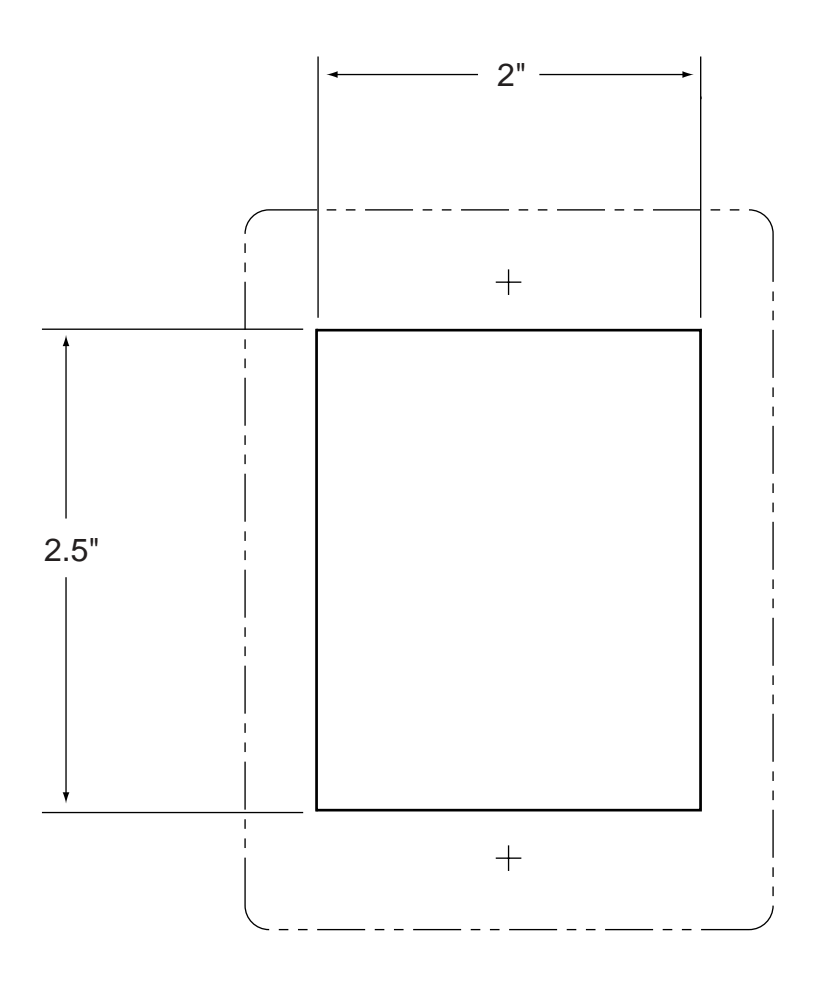

# TracVision S2 Owner's Manual Addendum

# (ECO #6040)

The following information applies to Revision A of the TracVision S2 Owner's Manual (KVH Part Number 54-0196).

# 2 Installation

#### **Kitpack Contents**

Two plugs have been added to the kitpack for sealing the predrilled holes in the antenna baseplate.

| Part                          | Qty. | KVH Part No. |
|-------------------------------|------|--------------|
| Switchplate assembly          | 1    | 02-1236-01   |
| Tie-wraps                     | 5    | 22-0013      |
| RJ11 handset cable            | 1    | 32-0724-25   |
| Clam shell ventilator         | 1    | 19-0230      |
| #6 x ¾" thread-forming screws | 5    | 14-0298-12   |
| 1/4"-20 x 5/%" hex screws     | 4    | 14-0250-10   |
| 1/4" flat washers             | 4    | 14-0251      |
| %" hole plugs                 | 2    | 19-0282-06   |

Table 2-2 Kitpack Contents

# 2.2 Mounting the Antenna Unit

A step has been added to the antenna mounting procedure. The hole plugs need to be installed before mounting the antenna unit to the vehicle.

- 6. Set aside the antenna unit and clean the roof's surface to remove any debris.
- 6b. Seal the two baseplate holes shown in Figure 2-4 with the plugs provided in the kitpack.

Figure 2-4 Antenna Baseplate (Bottom View)

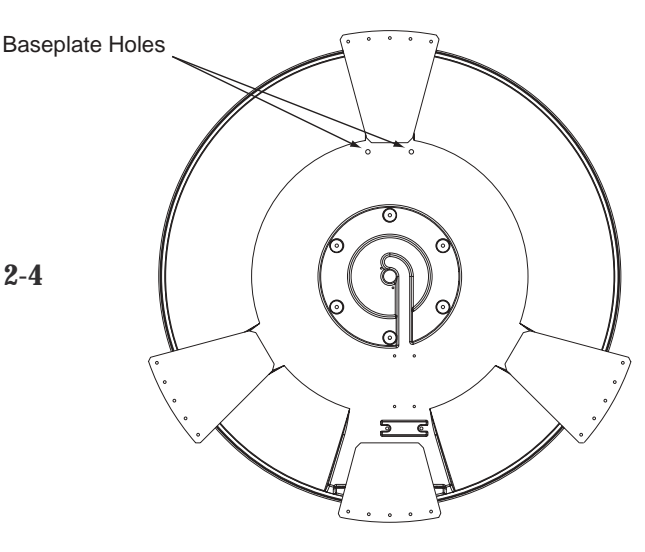

# **Congratulations!**

You have selected one of the most advanced land-mobile satellite tracking systems available today. KVH<sup>®</sup> Industries' TracVision<sup>®</sup> S2 is designed for use with DIRECTV<sup>®</sup>, DISH Network<sup>™</sup>, and ExpressVu. This manual provides detailed instructions on the proper installation, use, and maintenance of your TracVision S2 system.

Throughout this manual, important information is marked for your attention by these icons:

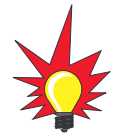

A helpful tip that either directs you to a related area within the manual or offers suggestions on getting the highest quality out of your system.

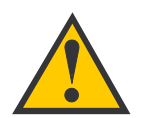

An alert to important information regarding procedures, product specifications, or product use.

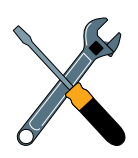

Information about installation, maintenance, troubleshooting, or other mechanical issues.

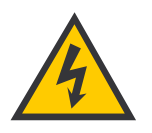

An electrical safety warning to help identify electrical issues that can be a hazard to either this KVH product or a user.

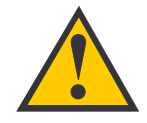

TracVision S2 Serial Number

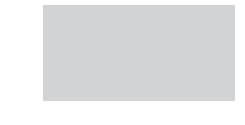

This serial number will be required for all troubleshooting or service calls made regarding this product.

Direct questions, comments, or suggestions to:

#### **KVH Industries, Inc.**

50 Enterprise Center Middletown, RI 02842 USA Tel: +1 401 847-3327 Fax: +1 401 849-0045 E-mail: info@kvh.com Internet: www.kvh.com Click here to go to our state-of-the-art Customer Support web page...the fastest and easiest way to get all of your questions answered!

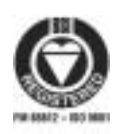

KVH Part # 54-0196 Rev. A © 2002, KVH Industries, Inc.

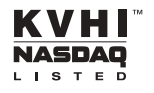

 $\mbox{TracVision}^{\mbox{$^{\scriptsize ($\! R$}$}}$  and  $\mbox{${\rm KVH}$}^{\mbox{$^{\scriptsize ($\! R$}$}}$  are registered trademarks of KVH Industries, Inc.

DIRECTV<sup>®</sup> is an official trademark of DIRECTV, a unit of GM Hughes Electronics Corporation.

DISH Network<sup>™</sup> is an official trademark of EchoStar Communications Corporation.

ExpressVu is a property of Bell ExpressVu, a wholly owned subsidiary of Bell Satellite Services.

# **Table of Contents**

| 1   | Introduction                    |                                                               |  |
|-----|---------------------------------|---------------------------------------------------------------|--|
| 1.1 | Digital Satellite Television1-1 |                                                               |  |
| 1.2 | TracV                           | ision S2 System Overview1-1                                   |  |
|     | 1.2.1                           | TracVision S2 Components1-2                                   |  |
|     | 1.2.2                           | Integrated Receiver/Decoder (IRD)1-2                          |  |
| 1.3 | Mater                           | ials Provided with TracVision S2                              |  |
|     | 1.3.1                           | Additional Materials Required for TracVision S2 Use1-3        |  |
| 2   | Insta                           | Ilation                                                       |  |
| 2.1 | Choo                            | sing the Best Location2-3                                     |  |
| 2.2 | Moun                            | ting the Antenna Unit2-4                                      |  |
| 2.3 | Conn                            | ecting System Components                                      |  |
|     | 2.3.1                           | Connecting the Antenna to the Switchplate2-9                  |  |
|     | 2.3.2                           | Connecting the Antenna to the IRD2-9                          |  |
|     | 2.3.3                           | Sealing the Cable Access Hole2-11                             |  |
|     | 2.3.4                           | Connecting the Switchplate to the IRD2-11                     |  |
|     | 2.3.5                           | Connecting the Switchplate to Vehicle Power2-12               |  |
|     | 2.3.6                           | Connecting the IRD Ground Wire2-12                            |  |
|     | 2.3.7                           | Installing the Switchplate2-12                                |  |
| 2.4 | Activa                          | ating the IRD                                                 |  |
| 2.5 | Chec                            | king Out the System2-13                                       |  |
|     | 2.5.1                           | Checking Out the System Using<br>an IRD Data Connection2-13   |  |
|     | 2.5.2                           | Checking Out the System Without<br>an IRD Data Connection2-15 |  |
| 2.6 | Confi<br>Satell                 | guring TracVision S2 for Remote<br>ite Dish Operation2-16     |  |
| 3   | Using                           | y Your TracVision S2                                          |  |
| 3.1 | Turning On the System           |                                                               |  |
| 3.2 | Track                           | ing the Correct Satellite                                     |  |

|     | 3.2.1 Using the IRD for Satellite Selection          |  |  |
|-----|------------------------------------------------------|--|--|
|     | 3.2.2 Using the Switchplate for Satellite Selection  |  |  |
|     | 3.2.2.1 The Status Indicator                         |  |  |
| 3.3 | Turning Off the System                               |  |  |
| 3.4 | Watching Television                                  |  |  |
| 4   | Troubleshooting                                      |  |  |
| 4.1 | Causes and Remedies for Common Operational Issues4-1 |  |  |
|     | 4.1.1 Blown Fuse or Improper Wiring4-2               |  |  |
|     | 4.1.2 Dew or Rain Pooling on Dome4-2                 |  |  |
|     | 4.1.3 Satellite Signal Blocked4-2                    |  |  |
|     | 4.1.4 Satellite Coverage Issue4-3                    |  |  |
|     | 4.1.5 Incorrect or Loose RF Connectors4-3            |  |  |
|     | 4.1.6 Type of Multiswitch Used4-3                    |  |  |
|     | 4.1.7 Stationary Use Only4-3                         |  |  |
| 4.2 | IRD Troubleshooting4-3                               |  |  |
|     | 4.2.1 IRD Wiring4-3                                  |  |  |
|     | 4.2.2 AC Power Fluctuating4-4                        |  |  |
|     | 4.2.3 No IRD Data Connection4-4                      |  |  |
|     | 4.2.4 EchoStar IRD Activation Check4-4               |  |  |
|     | 4.2.5 Failed IRD Status Check4-5                     |  |  |
|     | 4.2.6 IRD Faulty4-5                                  |  |  |
| 4.3 | Antenna LNB Faults4-6                                |  |  |
| 4.4 | Computer Diagnostics4-6                              |  |  |
| 4.5 | Maintenance Port Parser Commands4-7                  |  |  |
| 5   | Maintenance                                          |  |  |
| 5.1 | Warranty/Service Information                         |  |  |
| 5.2 | Preventive Maintenance                               |  |  |
| 5.3 | Replaceable Parts                                    |  |  |
| 5.4 | Field Replaceable Unit Procedures                    |  |  |
|     | 5.4.1 PCB Removal and Replacement5-4                 |  |  |

|       | 5.4.2 A                     | Antenna LNB Replacement5-6                           |
|-------|-----------------------------|------------------------------------------------------|
| 5.5   | Prepara                     | ation for Shipment5-8                                |
| Apper | ndix A                      | System Specifications                                |
| Apper | ndix B                      | Comprehensive TracVision S2 System Wiring DiagramB-1 |
| Apper | ndix C                      | Switchplate TemplateC-1                              |
| Apper | ndix D                      | EchoStar IRD Activation Procedure                    |
| Apper | ndix E                      | Startup Data Sequences                               |
| E.1   | System                      | Connected to IRD DataE-1                             |
| E.2   | System                      | Not Connected to IRD DataE-3                         |
| Apper | ndix F                      | Maintenance Port Parser Commands                     |
| F.1   | System                      | CommandsF-1                                          |
| F.2   | Manual                      | Positioning CommandsF-2                              |
| F.3   | F.3 Operational CommandsF-3 |                                                      |
| F.4   | Target a                    | and Signal CommandsF-4                               |

# List of Figures

| Figure 1-1 | TracVision S2 System Configuration1-1                                                 |
|------------|---------------------------------------------------------------------------------------|
| Figure 2-1 | Antenna Blockage2-3                                                                   |
| Figure 2-2 | Maximum Mounting Surface Slope                                                        |
| Figure 2-3 | Proper Orientation of the Antenna Unit                                                |
| Figure 2-4 | Baseplate Connectors Facing Rear of Vehicle -<br>Factory-drilled Drain Hole Locations |
| Figure 2-5 | Baseplate Conectors Facing Front of Vehicle -<br>Recommended Drain Hole Locations     |
| Figure 2-6 | Forward Shipping Restraint (Arranged for Shipping)2-6                                 |
| Figure 2-7 | TracVision S2 Shipping Restraints<br>(Top View, Installed for Shipping)2-6            |
| Figure 2-8 | Forward Shipping Restraint Storage2-6                                                 |
| Figure 2-9 | Rotating Plate Shipping Restraint Storage2-7                                          |

| Figure 2-10 | TracVision S2 Shipping Restraints (Storage Position)2-7    |
|-------------|------------------------------------------------------------|
| Figure 2-11 | Switchplate Cutout Dimensions                              |
| Figure 2-12 | Antenna Baseplate Connectors                               |
| Figure 2-13 | Switchplate Connectors                                     |
| Figure 2-14 | Installing Three or Four IRDs Using an Active Multiswitch  |
| Figure 2-15 | Installing the Clamshell Ventilator                        |
| Figure 2-16 | Switchplate Maintenance Port                               |
| Figure 2-17 | PC Data Cable DB9 Connector                                |
| Figure 2-18 | Remote Dish Wiring Configuration                           |
| Figure 3-1  | Be Aware of Objects that Might Block the Satellite Signals |
| Figure 3-2  | Switchplate Front Panel                                    |
| Figure 4-1  | Switchplate Maintenance Port                               |
| Figure 4-2  | PC Data Cable DB9 Connector                                |
| Figure 5-1  | Antenna, PCB, and Rotating Plate                           |
| Figure 5-2  | Close-up of Connecting Rod and E-ring                      |
| Figure 5-3  | Antenna Assembly                                           |
| Figure 5-4  | Removing the PCB Cover                                     |
| Figure 5-5  | PCB Connector Locations – Rear View                        |
| Figure 5-6  | Attaching the Shipping Restraints to the Antenna Baseplate |
| Figure 5-7  | Securing the Forward Shipping Restraint                    |

# **List of Tables**

| Table 1-1 | TracVision S2 Packing List1-          | 2 |
|-----------|---------------------------------------|---|
| Table 2-1 | Installation Process                  | 1 |
| Table 2-2 | Kitpack Contents                      | 2 |
| Table 2-3 | TracVision S2 Operational Messages2-1 | 4 |
| Table 2-4 | DIRECTV On-screen Messages            | 4 |
| Table 3-1 | Status Indicator Conditions           | 3 |
| Table 4-1 | Troubleshooting Matrix4-              | 1 |

| Table 5-1 | Field Replaceable Units                |
|-----------|----------------------------------------|
| Table A-1 | TracVision S2 System SpecificationsA-1 |
| Table F-1 | System CommandsF-1                     |
| Table F-2 | Manual Positioning CommandsF-2         |
| Table F-3 | Operational CommandsF-3                |
| Table F-4 | Target and Signal CommandsF-4          |

# 1 Introduction

# 1.1 Digital Satellite Television

DIRECTV<sup>®</sup>, DISH Network<sup>™,</sup> and ExpressVu systems transmit digital audio and video data from land-based transmitters to a satellite "parked" above the equator. Each satellite relays the signals in spot beams covering the continental United States and contiguous waters. TracVision S2 automatically identifies, locks onto, and receives signals from the appropriate satellite when your vehicle is stationary.

# 1.2 TracVision S2 System Overview

A complete satellite TV system includes the TracVision S2 connected to an integrated receiver decoder (IRD) and a television set. A desktop or laptop computer is used to conduct diagnostics. The complete system is illustrated in Figure 1-1. System specifications and a wiring diagram are provided in *Appendices A* and *B*, respectively.

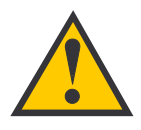

TracVision S2 is a self-acquiring satellite TV antenna for use when your vehicle is stationary. The system is not designed to track the TV satellite when the vehicle is moving.

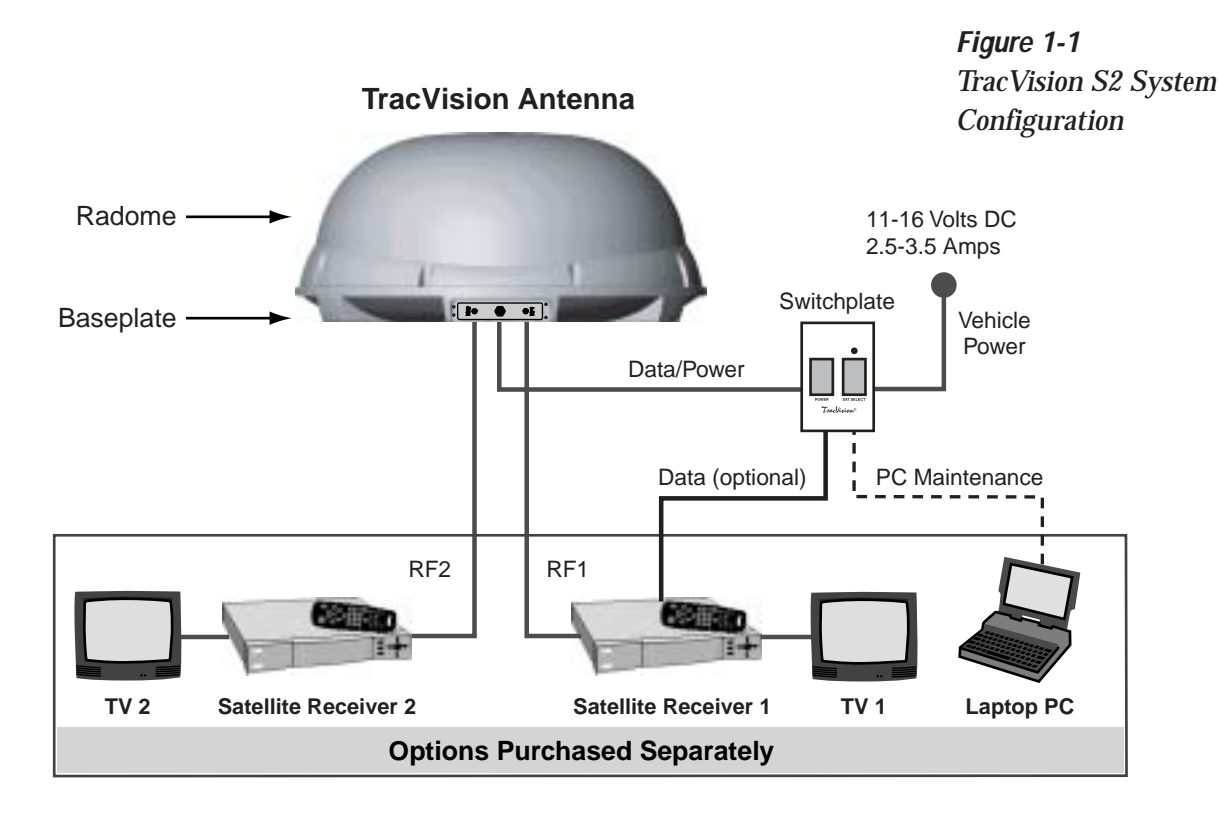

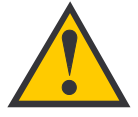

On-screen messages are not available with a DISH Network IRD.

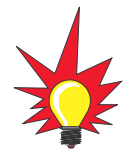

Before you can start watching satellite TV using your TracVision antenna, you will need to activate your IRD. Refer to Section 2.4, "Activating the IRD," for more details.

 Table 1-1

 TracVision S2 Packing List

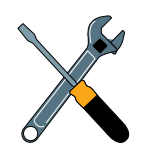

Cables for the TracVision S2 are stored beneath the antenna unit during shipping.

### 1.2.1 TracVision S2 Components

The antenna unit includes the antenna positioning mechanism, signal front end, power supply and control elements. These elements include antenna drive controls and mechanisms, the cable wrap subassembly, power conditioning and regulating circuits, and the RF detector. The antenna is a parabolic dish mounting a dual-output low noise block (LNB) converter with built-in preamplifier. A molded ABS radome encloses the baseplate and is secured in place with standard fasteners. Connectors on the back of the baseplate join the power, signal, and control cabling from units inside the vehicle.

### 1.2.2 Integrated Receiver Decoder (IRD)

The IRD (purchased separately) receives satellite signals from the antenna unit for signal decoding, processing, and channel selection, and sends the signals to the TV set for viewing. In addition, messages can be sent from the IRD to the antenna unit and messages can be received from the antenna unit for display on the television screen. The IRD also provides the interface for the user to activate authorization for reception. Please refer to the User's Manual provided with your selected IRD for complete operating instructions.

# 1.3 Materials Provided with TracVision S2

Table 1-1 lists the units, cables, and materials packed in the TracVision S2 package by name and KVH part number.

| Component                         | KVH Part No. |  |  |
|-----------------------------------|--------------|--|--|
| Antenna Unit                      | 01-0225-17   |  |  |
| RF Cable (28 ft)                  | 32-0417-28   |  |  |
| Data/Power Cable (28 ft)          | 32-0730-28   |  |  |
| IRD Ground Wire (50 ft)           | 32-0583-50   |  |  |
| Kitpack*                          | 72-0125      |  |  |
| Installation and Operation Manual | 54-0196      |  |  |

\* A complete listing of kitpack contents is provided in Table 2-2.

### 1.3.1 Additional Materials Required for TracVision S2 Use

To make full use of your new TracVision S2 and receive satellite TV, you will need to provide/purchase the following:

- Television
- Appropriate IRD for your selected satellite TV service

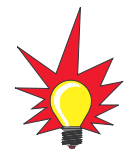

You can purchase and activate an IRD directly from KVH! Call KVH at 1-888-584-4163 for details.

# 2 Installation

TracVision S2 is designed for simple installation and setup. Just follow these easy steps:

| Step |                               | Refer to Section |
|------|-------------------------------|------------------|
| 1.   | Choose the antenna location   | 2.1              |
| 2.   | Mount the antenna unit        | 2.2              |
| 3.   | Connect the system components | 2.3              |
| 4.   | Activate the IRD              | 2.4              |
| 5.   | Check out the system          | 2.5              |

#### **Tools and Materials Required**

- Electric drill
- $\frac{3}{16}$ "-drill bit and  $\frac{3}{4}$ " hole saw and auger bit
- #2 Phillips and #0 flat tip screwdrivers
- RG-6 or RG-11 (75 ohms) RF cable (if installing two RF cables refer to *Section 2.3.2* for details)
- Silicone sealant or RTV
- <sup>7</sup>/<sub>16</sub>"-open end wrench
- Adhesive suitable for specific roof construction and materials (e.g., Liquid Nails)
- Rivet gun and <sup>3</sup>/<sub>6</sub>"-rivets (or other fastener suitable for specific roof construction)
- *(Recommended)* PC with terminal emulation software such as PROCOMM or Windows Terminal or Hyperterminal and a DB9 (male-tofemale) PC data cable

Table 2-1Installation Process

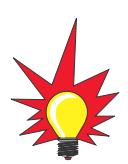

Plan the entire installation before proceeding! Take into account component placement, cable running distances between units, and accessibility to the equipment after installation.

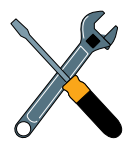

While some DIRECTV IRDs offer on-screen messages, it is recommended that a PC be available for all installations of DIRECTV, EchoStar, and ExpressVu.

#### **Kitpack Contents**

Table 2-2 lists the materials provided in the TracVision S2 kitpack.

| Table 2-2        | Part                          | Qty. | KVH Part No. |
|------------------|-------------------------------|------|--------------|
| Kitpack Contents | Switchplate Assembly          | 1    | 02-1236-01   |
|                  | Tie-wraps                     | 5    | 22-0013      |
|                  | RJ11 Handset Cable            | 1    | 32-0724-25   |
|                  | Clam Shell Ventilator         | 1    | 19-0230      |
|                  | #6 x ¾" Thread-forming Screws | 5    | 14-0298-12   |
|                  | 1/4"-20 x 5/8" hex screws     | 4    | 14-0250-10   |
|                  | ½" flat washers               | 4    | 14-0251      |

### 2.1 Choosing the Best Location

- Since the TracVision antenna requires a clear view of the southern sky to receive satellite signals, the ideal antenna site has an unobstructed view of the horizon/satellite all around.
- Keep the antenna clear of any obstructions on the roof (e.g., air conditioners). The antenna requires a 15° to 75° look angle to receive satellite signals.

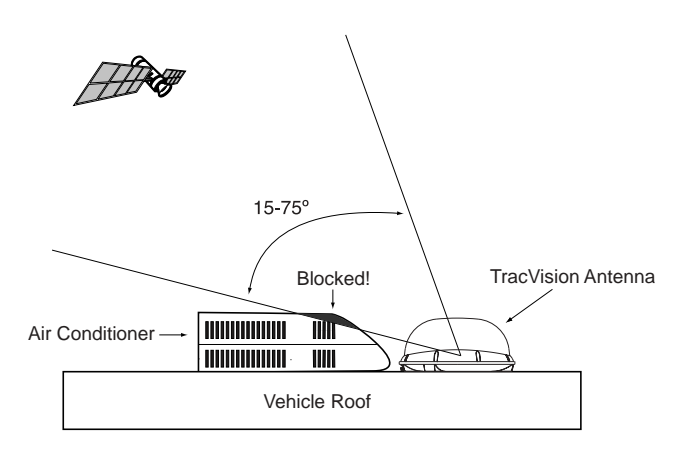

*Figure 2-1 Antenna Blockage* 

- Consider the location of the antenna relative to the location of any equipment or necessary wiring within the vehicle.
- Be sure to mount the antenna on a horizontal surface with a minimum roof (or other mounting surface) radius of 250". In other words, when placed flat on the mounting surface, the mounting plates should be less than <sup>7</sup>/<sub>16</sub>" above the mounting surface (see Figure 2-2). Any larger gap will warp the baseplate and seriously damage the antenna.

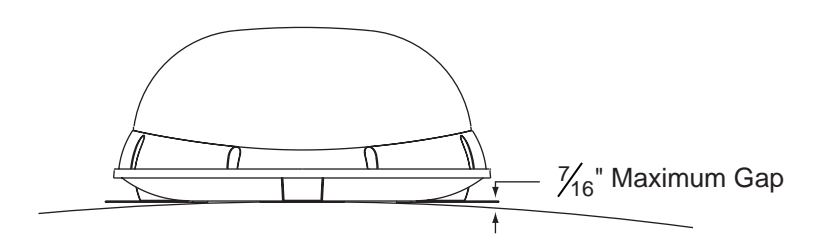

Figure 2-2 Maximum Mounting Surface Slope

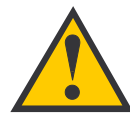

Always lift the antenna unit by the gray baseplate, never by the radome!

# 2.2 Mounting the Antenna Unit

- 1. Make sure that you have chosen a suitable mounting location based upon the guidelines in *Section 2.1, "Choosing the Best Location."*
- 2. Remove the antenna unit from its shipping carton.
- 3. Position the antenna unit in the desired location on the centerline of the vehicle with the antenna's mounting plate arrows facing the front or rear of the vehicle. The proper orientation is illustrated in Figure 2-3.

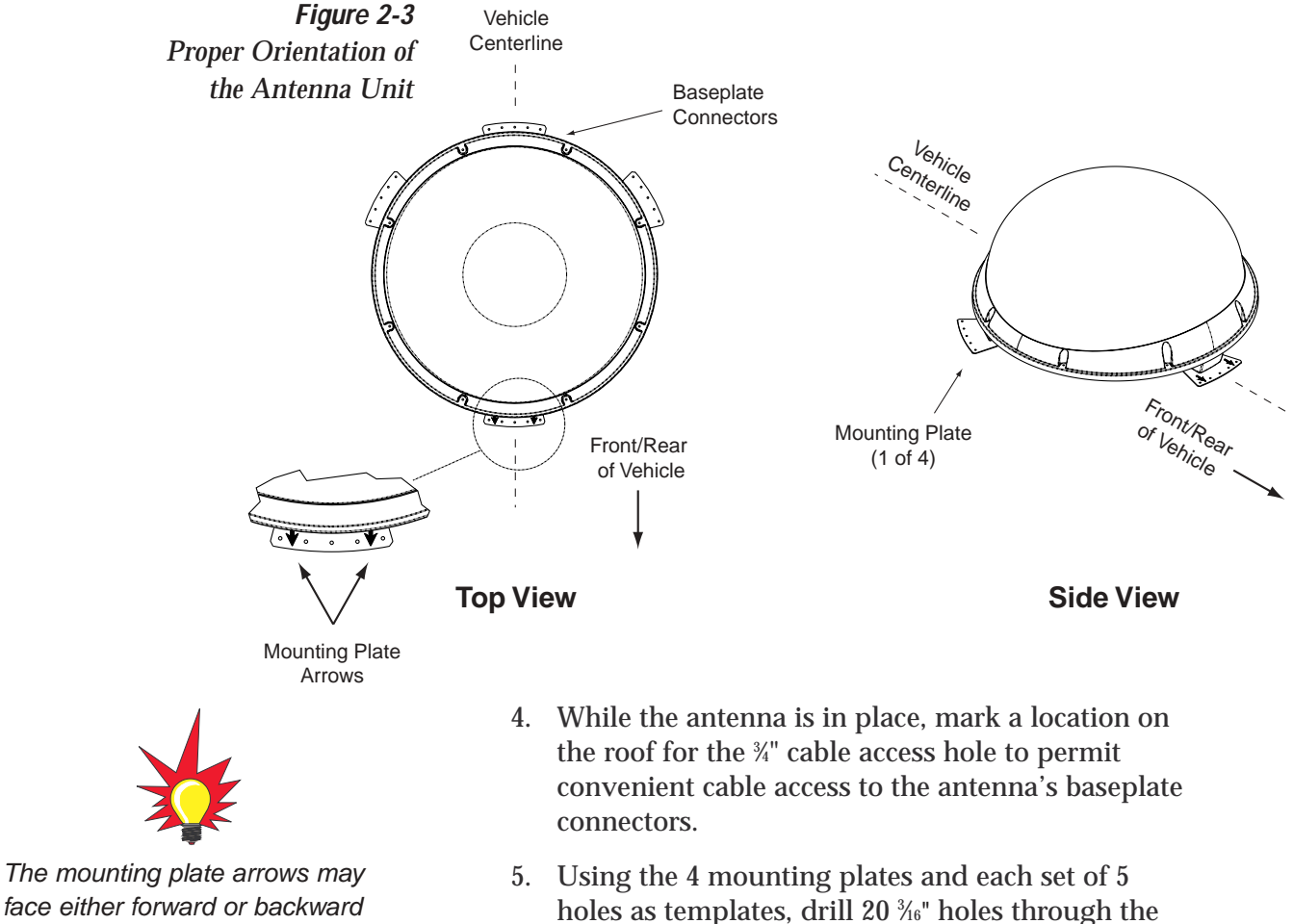

roof of the vehicle.

face either forward or backward along the centerline of the vehicle for more convenient installation.

- 6. Set aside the antenna unit and clean the roof's surface to remove any debris.
- 7. Apply construction adhesive to the bottom of the antenna's four mounting plates. If using a liquid construction adhesive, apply beads to the mounting plates in a zig-zag pattern.

- 8. Reposition the antenna, lining up the mounting plate holes with the holes in the roof. Attach the mounting plates to the roof using <sup>3</sup>/<sub>6</sub>"-diameter rivets (or appropriate fasteners). Seal all rivet heads and edges with silicone.
- Remove and save the 8 pan head screws and flat washers that secure the radome to the baseplate. Carefully lift the radome straight up until clear of the antenna assembly and set aside.
- 10. When the antenna unit is installed with the baseplate connectors facing the rear of the vehicle, the drain holes are located as shown in Figure 2-4.

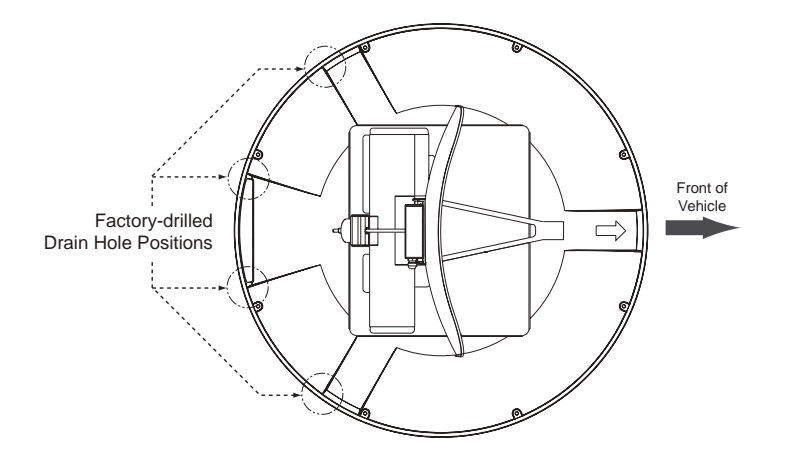

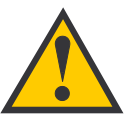

If the roof's mounting surface is not perfectly flat as KVH recommends, make sure the baseplate does not warp when you attach the antenna's mounting plates. Refer to Section 2.1, "Choosing the Best Location," for further details.

#### Figure 2-4

Baseplate Connectors Facing Rear of Vehicle – Factory-drilled Drain Hole Locations

10a. (Alternate Drain Hole Locations) If the antenna unit is installed with the baseplate connectors facing the front of the vehicle, drill out  $\frac{3}{6}$ "-drain holes in the rear-facing side of the baseplate as illustrated in Figure 2-5. The existing factory-drilled drain holes shown in Figure 2-4 must then be plugged with silicone rubber sealant.

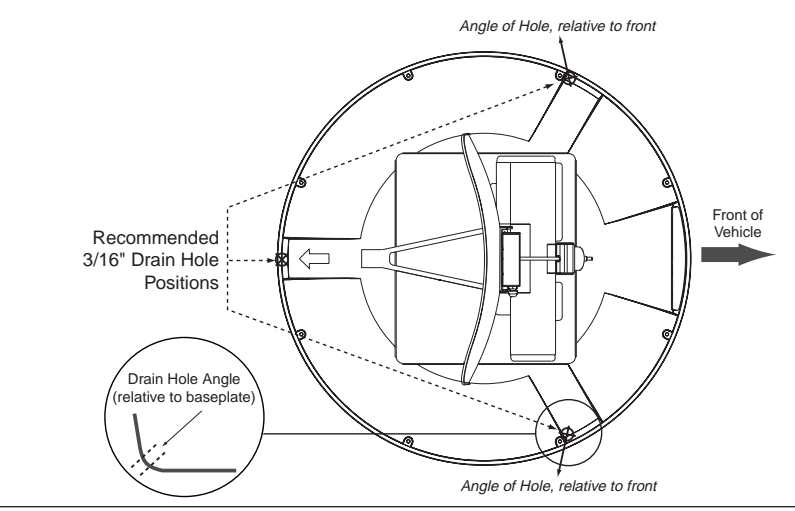

Figure 2-5 Baseplate Connectors Facing Front of Vehicle – Recommended Drain Hole Locations

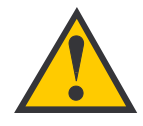

You MUST drill out the drain holes as indicated to ensure that any moisture that enters the baseplate is able to drain. Ensure that factory-drilled holes are completely sealed. 11. Cut the tie-wraps holding the antenna unit to the forward shipping restraint (see Figure 2-6).

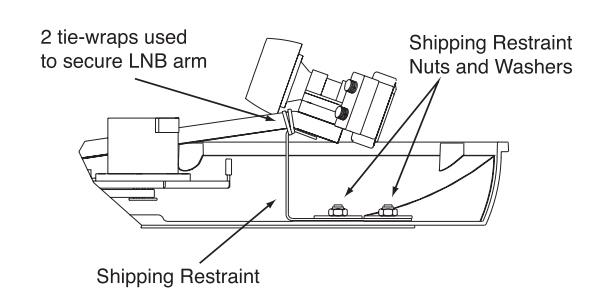

12. Remove the nuts and washers securing the shipping restraints to the baseplate. The positions of all three shipping restraints are pictured in Figure 2-7.

Figure 2-7 TracVision S2 Shipping Restraints (Top View, Installed for Shipping)

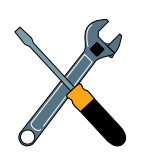

Do not discard the shipping restraints. They should be stowed for future use in case the antenna unit needs to be removed and shipped to another location. Four  $\frac{1}{2}x \frac{1}{2}$  hex head screws have been provided in the kitpack for shipping as the bolts used to hold the shipping restraints during initial shipping are integral parts of the mounting plates.

> **Figure 2-8** Forward Shipping Restraint Storage

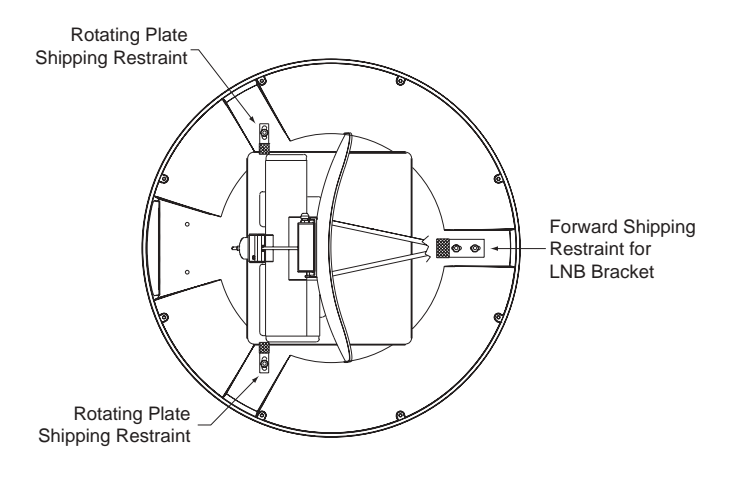

13. For convenient storage, rotate the shipping restraints 180° and secure them to their original mounting bolts using the nuts and washers removed in Step 12 (see Figures 2-8 through 2-10). All nuts and washers removed in Step 12 must be reinstalled. These nuts and washers secure the baseplate to the mounting plates.

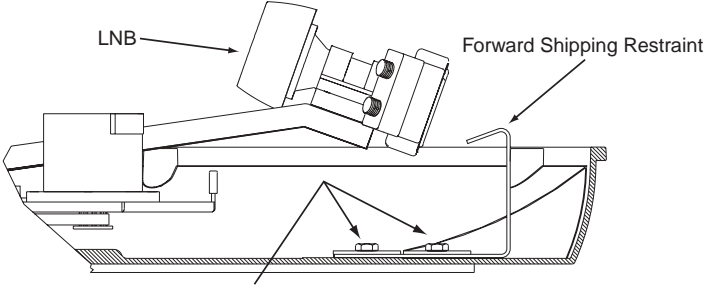

Installation Bolts and Washers

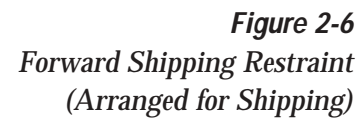

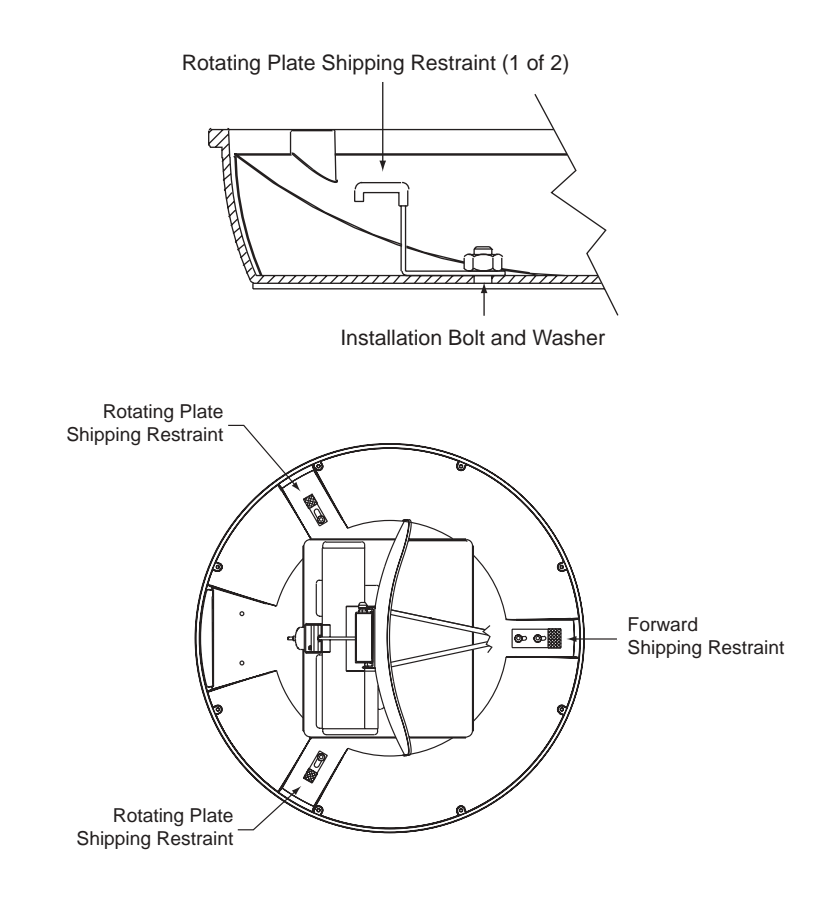

Figure 2-9 Rotating Plate Shipping Restraint Storage

Figure 2-10 TracVision S2 Shipping Restraints (Storage Position)

- 14. Place the radome onto the baseplate (labels facing the sides of the vehicle) and secure in place using the 8 pan head screws and flat washers removed in Step 9.
- 15. Drill the cable access hole (marked in Step 4) in the vehicle's roof.

#### **Connecting System Components** 2.3

The following sections provide instructions for properly wiring the antenna unit to the components inside the vehicle.

#### Locating the Switchplate

Before running cables, you need to determine the location for the TracVision S2 switchplate.

- 1. The switchplate should be installed in a dry, flat location within reach of the cables that will connect to the antenna unit.
- 2. Once you've decided on a suitable location, create a panel cutout in the mounting surface. Figure 2-11 illustrates the mounting dimensions and a full-size template has been provided in *Appendix C*. All connecting cables will be routed through this cutout.

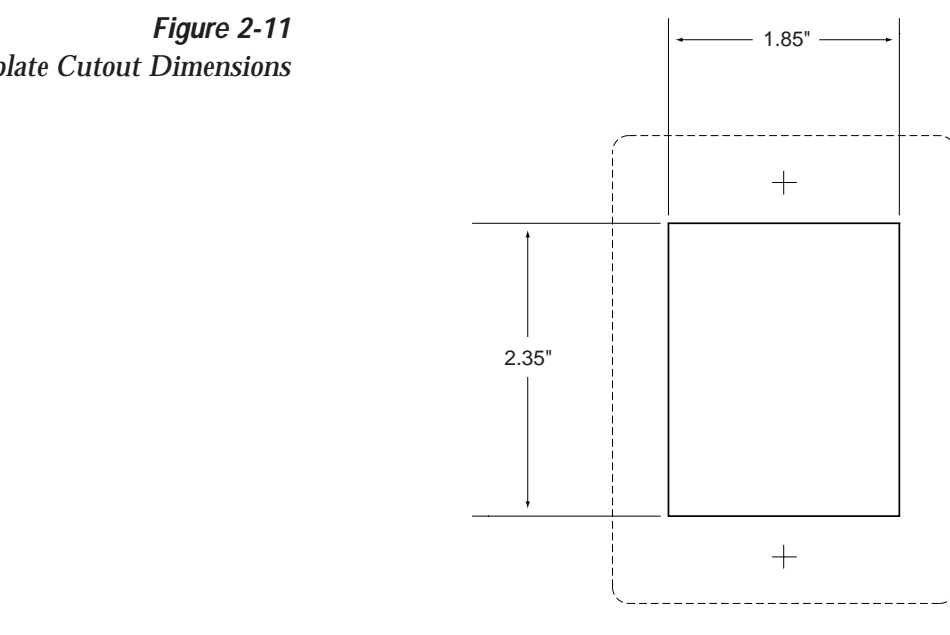

Figure 2-12 shows the antenna unit's baseplate connectors. Figure 2-13 on the following page shows the switchplate's connectors. Refer to these figures when connecting cables to the antenna unit and the switchplate.

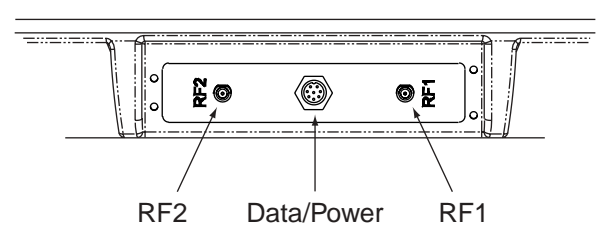

Switchplate Cutout Dimensions

*Figure 2-12* 

Antenna Baseplate Connectors

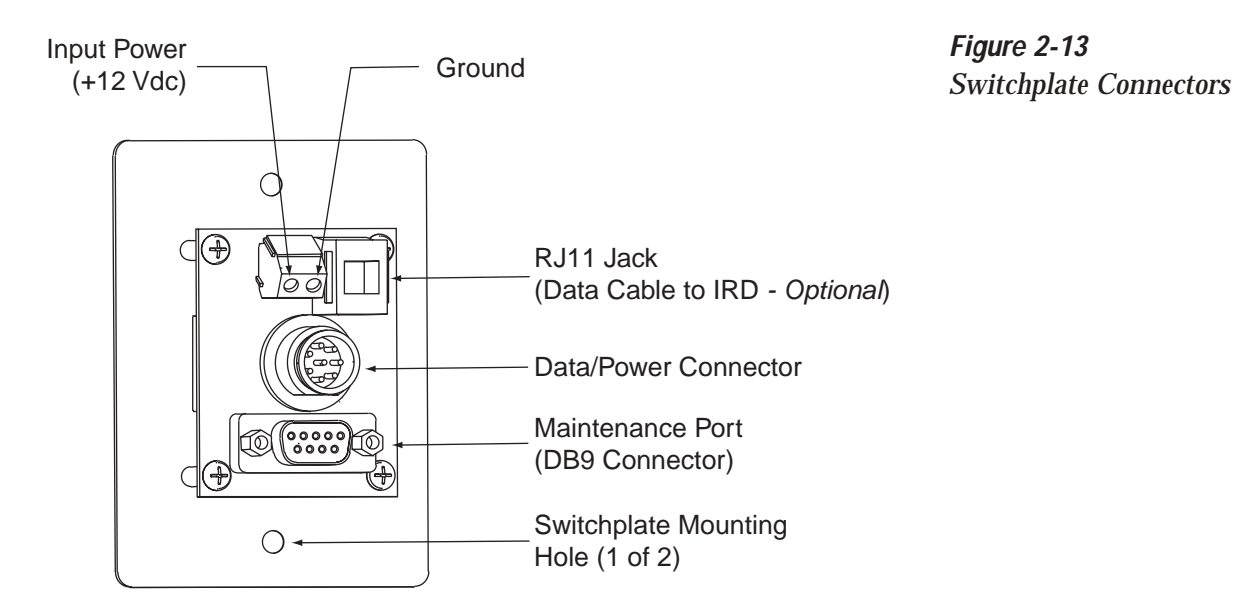

#### 2.3.1 Connecting the Antenna to the Switchplate

- 1. Connect one end of the antenna data/power cable to the antenna's data/power connector and lock in place (see Figure 2-12).
- 2. Route the other end of the data/power cable down through the cable access hole in the vehicle's roof and out through the switchplate panel cutout.
- 3. Connect the data/power cable to the switchplate's data/power connector and lock in place (see Figure 2-13).

#### 2.3.2 Connecting the Antenna to the IRD

- 1. Route an RF cable up through the roof's cable access hole.
- 2. Connect the RF cable to the antenna's RF1 connector (see Figure 2-12). Once the cable is securely connected, loosen the sealing nut at the base of the RF1 connector and tighten it onto the end of the RF cable.
- 3. Connect the other end of the RF cable to the IRD's SATELLITE IN connector.

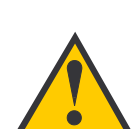

KVH recommends the use of RG-6 or RG-11 (75 ohms) cable for RF wiring. Use of non-RG-6 or RG-11 (75 ohms) cables will result in degraded performance. The KVH warranty does not cover degraded performance due to improper wiring.

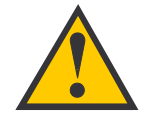

When shipped from the factory, the antenna's RF connectors are protected with caps. Leave the cap installed on the RF2 connector unless you are going to connect a second RF cable to the TracVision S2.

#### Installing Two IRDs and TVs

To connect a second TV and IRD to the TracVision S2 system, you must connect a second RF cable to the antenna's RF2 connector (see Figure 2-12). Route the other end of the RF cable down into the vehicle and connect it directly to the second IRD.

#### Connecting Three or More IRDs and TVs

To install three or more IRD/TV pairs, an active multiswitch (Channel Master model 6214IFD or equivalent) must be placed between the antenna unit and the IRDs. Figure 2-14 illustrates typical wiring arrangements for multiple IRDs. If more than four IRDs are required, contact KVH for additional wiring instructions. Mount the multiswitch unit in accordance with the manufacturer's instruction sheet.

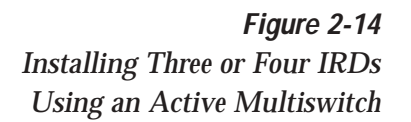

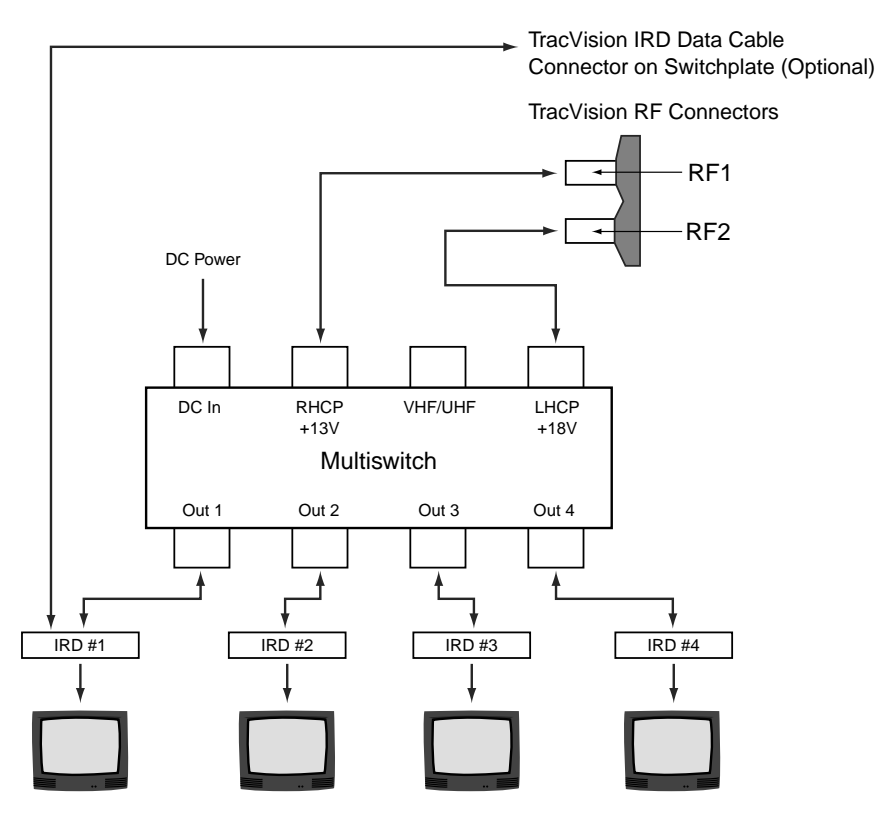

If you are connecting multiple IRDs, attach the data cable to the master IRD. The master IRD must remain on for the secondary IRDs to function properly.

- 1. Connect the RF cable tagged "RF1" to the multiswitch input labeled "LNB RHCP +13V."
- 2. Connect a second RF cable to the multiswitch input labeled "LNB LHCP +18V."
- 3. Connect the multiswitch outputs to individual IRD inputs. Use RG-6 cable terminated with F-type connectors for all RF connections.

4. Terminate all unused output connectors with 75 ohm DC blocks (Channel Master #7184, Radio Shack #15-1259 or equivalent).

#### 2.3.3 Sealing the Cable Access Hole

Once the RF and data/power cables are connected to the antenna, you need to seal and cover the cable access hole to protect against leakage.

- 1. Completely seal the cable access hole with silicone sealant or RTV.
- 2. Install the clamshell ventilator, supplied in the kitpack, over the cable access hole using three of the supplied #6 screws (see Figure 2-15).

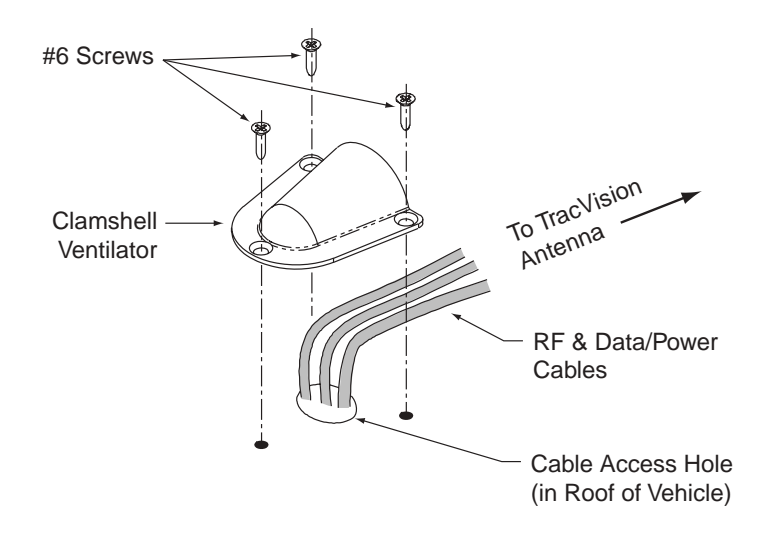

Figure 2-15 Installing the Clamshell Ventilator

# 2.3.4 Connecting the Switchplate to the IRD *(Optional)*

The switchplate includes an RJ11 jack for connecting the system to an IRD's low-speed data port. This allows a compatible DIRECTV IRD to communicate with the antenna for automatic satellite selection. Without this data connection, you will need to manually select the satellite using the switchplate's SAT SELECT button (see *Section 3.2, "Tracking the Correct Satellite"* for details).

- 1. Connect one end of the supplied data cable (a standard RJ11 telephone handset cord) to the switchplate's RJ11 jack (see Figure 2-13).
- 2. Route the other end of the data cable to the IRD and connect it to the IRD's low-speed data port.

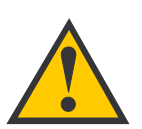

EchoStar IRDs cannot be connected to the switchplate due to incompatibility. Satellite selection must be done manually through the switchplate's SAT SELECT button.

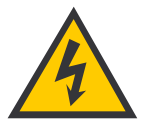

Before connecting the antenna unit to vehicle power, remove the appropriate vehicle fuse to prevent a short circuit. Replace the fuse after the connection to vehicle power is complete.

### 2.3.5 Connecting the Switchplate to Vehicle Power

The switchplate must be connected to a +12 Vdc, 2.5-3.5 amp power supply to operate.

- 1. Disconnect vehicle power by removing the appropriate vehicle fuse.
- 2. Run a cable from vehicle's power (11-16 Vdc) out through the panel cutout.
- 3. Connect the power cable to the switchplate's power terminals as shown in Figure 2-13.

### 2.3.6 Connecting the IRD Ground Wire

A grounding wire has been provided to connect your IRD to a suitable ground and protect the system. Attach the grounding wire to any suitable screw on the rear panel of the IRD with a good contact with the IRD chassis. The other end should be connected to a suitable ground, ideally the ground connector on the switchplate (see Figure 2-13).

### 2.3.7 Installing the Switchplate

After completing the switchplate wiring, you need to install the switchplate itself.

- 1. Carefully fit the switchplate assembly into the panel cutout (made in Step 2 of *Section 2.3, "Connecting System Components"*) until the switchplate is flush to the mounting surface.
- 2. Secure the switchplate to the mounting surface using the two supplied #6 thread-forming screws.
- 3. Reinstall the vehicle fuse removed in Step 1 of *Section 2.3.5, "Connecting the Switchplate to Vehicle Power."*

# 2.4 Activating the IRD

KVH makes it easy to activate your IRD. Just call KVH at 1-888-584-4163 and ask for **IRD Activation** (Monday - Friday, 8:30 a.m. - 5:00 p.m. EST). For other options, please refer to the user manual that accompanied your IRD.

Note that EchoStar IRDs that have not been activated within several months of manufacture require additional steps to complete the process. Refer to Appendix D for complete details.

# 2.5 Checking Out the System

If the system is connected to an IRD's low-speed data port (via an RJ11 cable from the switchplate), follow the procedure in *Section 2.5.1, "Checking Out the System Using an IRD Data Connection."* If the system is not connected to an IRD's low-speed data port, follow the procedure in *Section 2.5.2, "Checking Out the System Without an IRD Data Connection."* 

# 2.5.1 Checking Out the System Using an IRD Data Connection

Turn on the IRD and press the switchplate's POWER button to power up the TracVision S2 system. Observe messages on your TV screen to verify proper operation. Some messages originate in the IRD, others are generated in the TracVision S2 circuits.

Depending on your choice of satellite TV service and IRD, the system may display several text messages on the television screen to aid in monitoring TracVision S2 performance. These messages are not displayed when the IRD is displaying the Signal Strength Meter on the TV screen. The messages and their meanings are described in Table 2-3 on the following page.

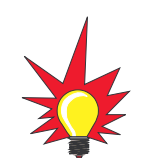

If a need arises to paint the radome, **ONLY use non-metallic automotive paint** to avoid degrading the RF signal strength and the reception quality.

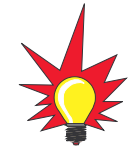

All IRDs are susceptible to AC power fluctuations that can result in the IRD locking up and requiring a reset. Refer to Section 4.2, "IRD Troubleshooting," for a solution to this issue.

Table 2-3TracVision S2 OperationalMessages

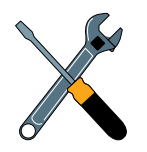

The DISH Network and some newer IRDs (e.g., the Sony A50) give priority to internal IRD messages rather than on-screen messages. KVH recommends that the maintenance port be used to read installation-related messages on a PC (see Section 2.5.2, "Checking Out the System Without an IRD Data Connection").

 Table 2-4

 DIRECTV On-screen Messages

| Message           | Definition                                                      |
|-------------------|-----------------------------------------------------------------|
| KVH TracVision S2 | Displays for 5 seconds at startup                               |
| Software Version  | Current software version<br>Alternates with "KVH TracVision S2" |
| Initializing      | System initializing                                             |
| Search Mode 1     | Antenna Unit in Search Mode 1                                   |
| Search Mode 2     | Antenna Unit in Search Mode 2                                   |
| Search Mode 3     | Antenna Unit in Search Mode 3                                   |
| Reacquisition     | System is reacquiring the satellite                             |
| RF Signal Error   | RF signal detector has no signal at input                       |
| AZ Motor Error    | Fault detected in azimuth drive subassembly                     |
| EL Motor Error    | Fault detected in elevation drive subassembly                   |

Differences among IRD low-speed data ports may result in different message formats, and some messages may not be displayed on the television screen. DIRECTV messages you may see are listed in Table 2-4.

| Message                                       | Definition                                                                                                    |
|-----------------------------------------------|----------------------------------------------------------------------------------------------------|
| Searching for satellite – please stand by     | The IRD is powered up and doesn't detect the satellite signal.                                                                                             |
| Searching for program guide – please stand by | The system has found the satellite,<br>but has been turned off for more<br>than approximately four hours. This<br>message appears for about<br>10 seconds. |

Refer to your DIRECTV User's Manual for specific messages displayed by your system.

# 2.5.2 Checking Out the System Without an IRD Data Connection

To ensure that the system is configured and operating properly, you will need to check the data provided in the system's startup routine.

To do so, you need to connect a PC to the antenna baseplate's maintenance port. The diagnostics procedure requires terminal emulation software such as PROCOMM or Windows Terminal or Hyperterminal. Use the settings appropriate to your application.

1. Connect one end of a PC data cable to the maintenance port connector located on the rear of the switchplate (see Figure 2-16). *To access this connector, you may need to remove the switchplate from the mounting surface.* 

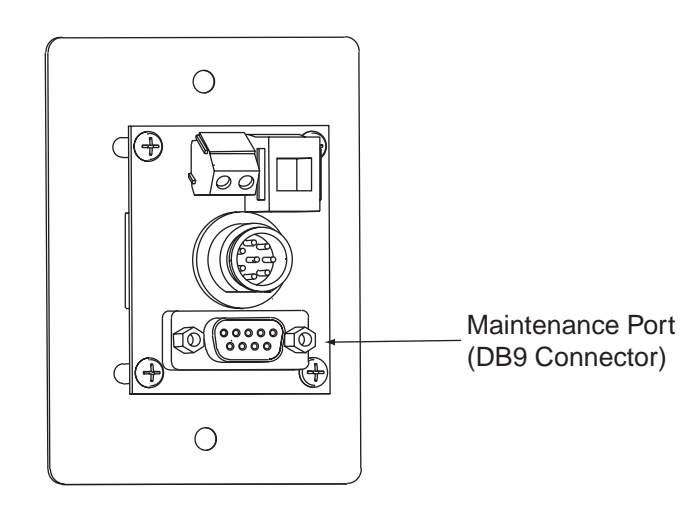

- 2. Connect the other end of the PC data cable to the serial port on the PC (a 9-pin/25-pin connector adapter may be needed for some PCs).
- 3. Open the terminal emulation software and establish the following settings:
  - 9600 baud
  - no parity
  - 8 data bits
  - 1 start bit
  - 1 stop bit
  - no flow control

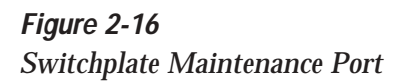

*Figure 2-17 PC Data Cable DB9 Connector* 

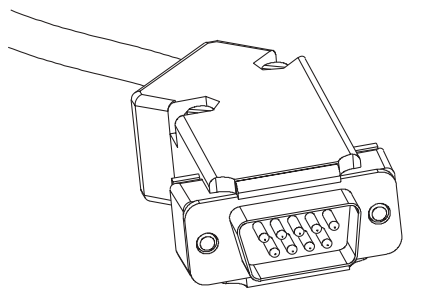

- 4. Press the switchplate's POWER button to apply power to the TracVision S2 system and wait for the system to fully initialize. Data should be scrolling on the PC display to identify any system problems detected. If no data is seen, recheck your connections and the terminal software setup.
- 5. After completing the review of the startup and operational routines, shut down the system.

# 2.6 Configuring TracVision S2 for Remote Satellite Dish Operation

In some campground locations, dense foliage will block the satellite signal. In these situations, a remote portable antenna may be the only solution to satellite signal reception.

The wiring option for the remote dish is very simple and should be installed when the TracVision S2 is installed. A high-quality "A/B switch" should be used to change from TracVision to remote antenna operation. The recommended wiring arrangement for remote dish operation is illustrated in Figure 2-18.

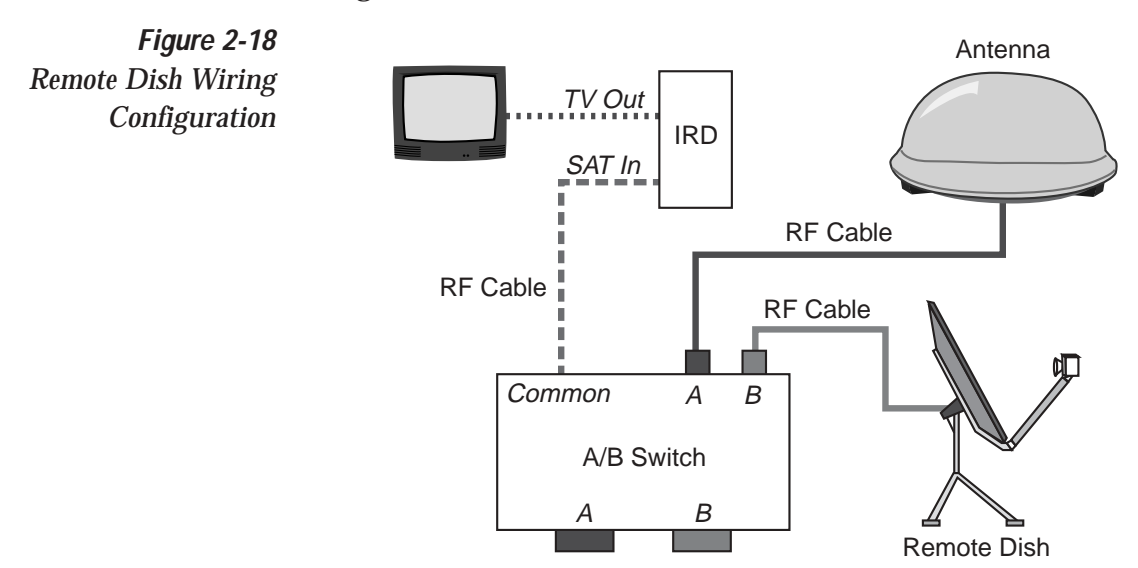

# 3 Using Your TracVision S2

For TracVision S2 to receive the satellite signals, the antenna must have a clear line of sight to the satellite. If you only receive intermittent signals or the antenna cannot find the satellite, check around your vehicle for any objects that could be blocking the signal, such as trees, buildings, etc.

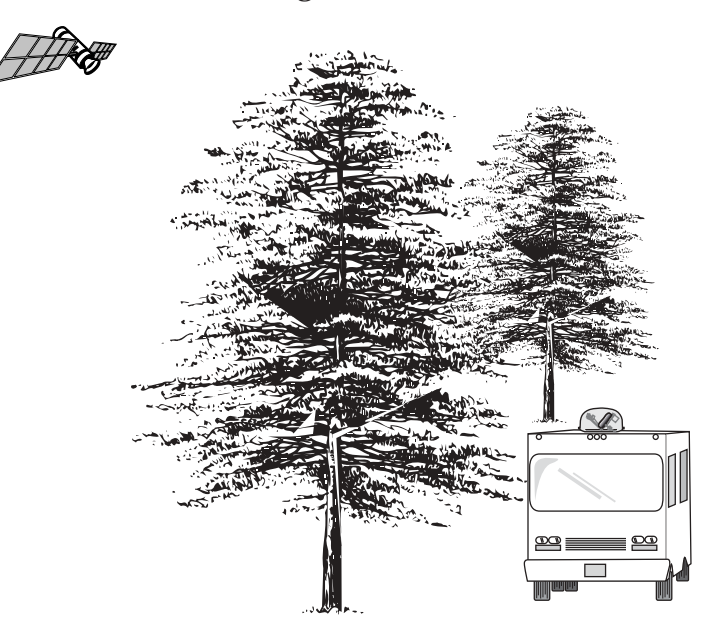

Figure 3-1 Be Aware of Objects that Might Block the Satellite Signals

You must also be located within the selected satellite's coverage area in order to receive its signal. Refer to your satellite television service manual to check the viable coverage area. For your convenience, KVH provides links to several web sites that offer satellite coverage information. Simply go to our web site at: www.kvh.com/ footprint/index.html.

# 3.1 Turning On the System

The TracVision S2 system is easy to use. To turn on the TracVision S2 system, follow the steps below.

- 1. Park your vehicle.
- 2. Turn on the IRD and the television. (Refer to your IRD user manual for complete operating instructions for the IRD.)
- 3. Press the switchplate's POWER button, as pictured in Figure 3-2 on the following page.

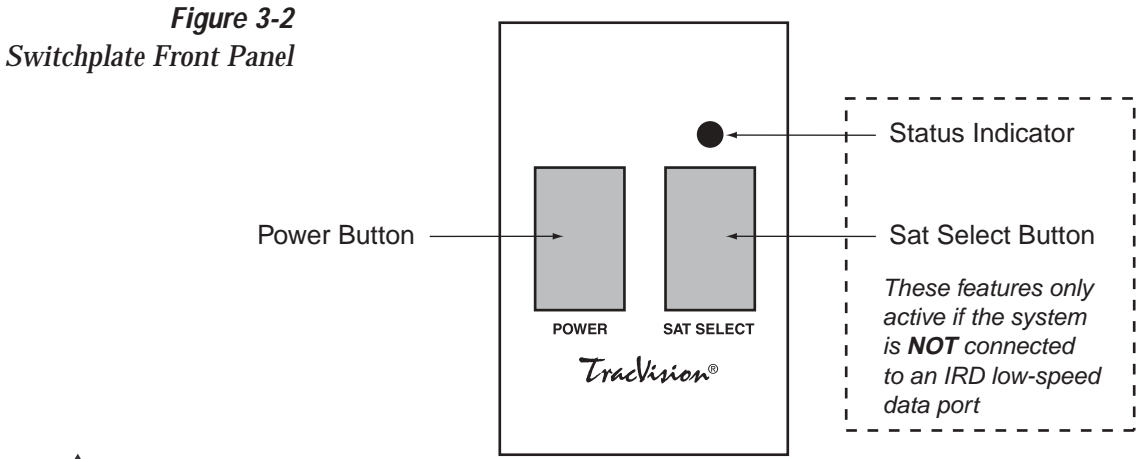

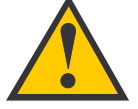

#### If connected to an IRD Lowspeed Data Port:

As part of the startup process, the TracVision S2 system will default to Channel 200, a program directory. This is the system's means of verifying that it has identified and is tracking the correct satellite.

Once Channel 200 appears, wait at least another 30 seconds before changing the channel to ensure that the system has completed its startup routine.

#### System Startup (Connected to an IRD Low-speed Data Port)

- 1. Upon power-up, the system performs a set of startup routines.
- 2. The antenna then searches for a TV satellite.
- 3. Once the antenna finds a satellite, it uses the IRD data connection to determine if the satellite signal can be decoded. If the signal can be decoded by the IRD, the antenna locks onto and tracks the satellite.

#### System Startup (Not Connected to an IRD Low-speed Data Port)

- 1. Upon power-up, the system performs a set of startup routines. If any errors are detected, the Status indicator flashes quickly (3-4 times per second).
- 2. The antenna then searches for a TV satellite. During this search, the Status indicator flashes slowly (1-2 times per second).
- 3. Once the antenna finds and starts tracking a satellite, the Status indicator comes on solid.
- 4. If your TV does not show a clear picture, the antenna is tracking the wrong satellite. Refer to *Section 3.2.2, "Using the Switchplate for Satellite Selection"* for instructions on selecting a different satellite.

# 3.2 Tracking the Correct Satellite

If your system is connected to an IRD's low-speed data port, follow the steps in *Section 3.2.1, "Using the IRD for Satellite Selection."* If your system is not connected to an IRD's low-speed data port, follow the steps in *Section 3.2.2, "Using the Switchplate for Satellite Selection."* 

### 3.2.1 Using the IRD for Satellite Selection

If your TracVision S2 is connected to an IRD's low-speed data port, the antenna will automatically find and track the correct satellite based on the information it receives from the IRD. No user interaction is required.

# 3.2.2 Using the Switchplate for Satellite Selection

If your system is not connected to an IRD's low-speed data port, you will need to use the switchplate to manually select the satellite.

- 1. Press the switchplate's SAT SELECT button.
- 2. The Status indicator flashes while the antenna searches for a satellite signal. Once the antenna finds and starts tracking a satellite, the Status indicator stops flashing.
- 3. If your TV shows a clear picture, you are tracking the correct satellite. If no picture appears, repeat this procedure starting with Step 1.

### 3.2.2.1 The Status Indicator

\*

If your antenna is unable to find the desired satellite, refer to Section 4, "Troubleshooting" for possible causes and their corrective actions.

If your system is **not** connected to an IRD's low-speed data port, the switchplate's Status LED indicates the antenna's current condition. Table 3-1 describes this LED's four conditions.

| LED Condition | Meaning                                        |
|---------------|------------------------------------------------|
| OFF           | Initializing, please wait                      |
| ON            | Tracking a satellite                           |
| Slow Flashing | Searching for a satellite, please wait         |
| Fast Flashing | System error, see Section 4, "Troubleshooting" |

 Table 3-1
 Status Indicator Conditions

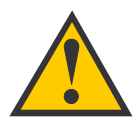

It is highly recomended that you turn off the TracVision S2 prior to moving the vehicle. TracVision S2 will not track a satellite while the vehicle is in motion.

# 3.3 Turning Off the System

To turn off the TracVision S2 system, simply press the switchplate's POWER button (see Figure 3-2).

# 3.4 Watching Television

Turn on the TracVision S2 after your vehicle is parked. Once the startup procedure is complete and the antenna is locked onto the correct satellite, the TracVision S2 does not need to be turned on. You may turn off the TracVision S2 unit to avoid unnecessary use of power. The antenna will continue to receive the satellite TV signals and relay them to the IRD.

#### **DISH 500 Subscribers**

The DISH 500 service offers programming on two different satellites. As a result, if you change to a channel that is located on the other satellite, you will need to use the switchplate's SAT SELECT switch to select the second satellite. Further, if you then need to switch back to the first satellite, you will need to use the SAT SELECT switch again until the first satellite is reacquired. Please be patient during this process; due to the satellites' spacing, it may take some time to return to the original satellite.

#### "Instant On" Operation

As part of its operation, TracVision S2 routinely saves the satellite position to memory and retains it when the system is turned off. When TracVision S2 is powered up, the system looks at the satellite's last saved position. If the vehicle has not changed its location, the antenna will immediately acquire the satellite and receive the signal without initializing the antenna.

If the vehicle moves after the TracVision S2 is turned off, the antenna unit will quickly carry out its normal initialization routine to reacquire the satellite when next powered on.

#### Troubleshooting 4

The troubleshooting matrix shown in Table 4-1 identifies some Table 4-1 trouble symptoms, their possible causes, and references to troubleshooting solutions.

Troubleshooting Matrix

| SYMPTOM                                    | Blow CALLE | Dem fuse or im. | Saterin Fain Proper withing the NON | Sateric signal bio dome rection 4.1 2 | Incorrection 4.1.2) | Type or loose 5 (Secrip 4, 1.3) | Staris of multiswice Connects | IRD. Use Oci Used (Section 2) | AC. Wing (Section 4.1.6) | No 10-10 fluctuas: | Echo data con Section | Fair RD Con (Second 2.22) | IRD & Status Stoning (2.3) | LNP (Section 4.2) | assembly faulty (Section 4.3) |
|--------------------------------------------|------------|-----------------|-------------------------------------|---------------------------------------|---------------------|---------------------------------|-------------------------------|-------------------------------|--------------------------|--------------------|-----------------------|---------------------------|----------------------------|-------------------|-------------------------------|
| Antenna non-functional                     | x          |                 |                                     |                                       |                     |                                 |                               |                               |                          |                    |                       |                           |                            |                   |                               |
| No IRD status message                      |            |                 |                                     |                                       |                     |                                 |                               | х                             | х                        | х                  |                       | х                         | х                          |                   |                               |
| No picture on TV set                       |            |                 |                                     | х                                     | х                   | х                               |                               |                               | х                        |                    |                       | х                         | х                          | х                 |                               |
| Intermittent picture for short intervals   |            |                 | х                                   | х                                     | х                   | х                               |                               | х                             | х                        |                    |                       |                           | х                          | х                 |                               |
| System will not find satellite             |            |                 | х                                   | х                                     | х                   | х                               |                               |                               | х                        |                    | Х                     | х                         | х                          | х                 |                               |
| Snowy television picture                   |            |                 |                                     |                                       |                     |                                 |                               |                               |                          |                    |                       |                           | х                          |                   |                               |
| IRD locks up                               |            |                 |                                     |                                       |                     |                                 |                               |                               | х                        |                    |                       | х                         |                            |                   |                               |
| Picture jumbled, parts missing, freezing   |            | х               |                                     | х                                     |                     |                                 |                               |                               |                          |                    |                       |                           |                            |                   |                               |
| Switchplate status indicator flashing fast |            |                 |                                     |                                       | х                   |                                 |                               |                               | х                        |                    |                       |                           |                            | х                 |                               |
| System works at rest but not on the move   |            |                 |                                     |                                       |                     |                                 | х                             |                               |                          |                    |                       |                           |                            |                   |                               |

#### **Causes and Remedies for** 4.1 **Common Operational Issues**

There are a number of common issues that can affect the signal reception quality or the operation of the TracVision S2. The following sections address these issues and potential solutions.

#### 4.1.1 Blown Fuse or Improper Wiring

If the antenna unit is installed but entirely non-responsive, there are two key factors to check as part of the troubleshooting process:

- 1. Blown Fuse The antenna unit is equipped with a fuse mounted on its CPU Board. If this fuse has blown or been broken, the antenna unit will not operate. Refer to *Section 5.4.1, "PCB Removal and Replacement,"* for details on the fuse location and how to access the CPU Board.
- Wiring If the system has been improperly wired, the antenna unit will not operate correctly. Refer to *Section 2.3, "Connecting System Components"* for complete system wiring information.

#### 4.1.2 Dew or Rain Pooling on Dome

Dew or rain can occasionally pool on the top of the radome. While this moisture will usually be dispersed when the vehicle is in motion, it can disrupt the signal while the vehicle is at rest. This issue can be minimized with two approaches:

- 1. Using a hose, spray the dome with water to remove the dew from the dome surface.
- 2. Periodically apply liquid dish detergent to the dome surface. Wipe the full-strength detergent on the dome and allow it to dry. This treatment will provide a film that will help moisture bead up and roll off the dome.

#### 4.1.3 Satellite Signal Blocked

Satellite signals can be blocked or degraded by trees and branches, buildings, mountains, or equipment on the vehicle itself. Refer to *Section 2.1, "Choosing the Best Location,"* to make certain that the TracVision S2 unit is in the optimal location. Simply moving the vehicle to clear an external obstruction will also restore signal quality.

### 4.1.4 Satellite Coverage Issue

TracVision S2 will provide outstanding reception throughout the entire coverage area for your satellite television service of choice. However, signal quality can be degraded as you approach the fringe coverage areas. Refer to your satellite television service manual to check the viable coverage area.

### 4.1.5 Incorrect or Loose RF Connectors

As part of preventive maintenance (described in *Section 5*, *"Maintenance*,") KVH recommends checking the antenna unit cable connections. A loose RF connector can reduce the signal quality. Refer to *Section 2.3.2, "Connecting the Antenna to the IRD"* for directions on proper antenna unit to RF cabling.

### 4.1.6 Type of Multiswitch Used

An active (not passive) multiswitch must always be used to connect the TracVision S2 system to multiple IRDs. Refer to *Section 2.3.2, "Connecting the Antenna to the IRD"* for directions on proper multiswitch/multiple IRD cabling.

### 4.1.7 Stationary Use Only

Your TracVision S2 antenna was designed for stationary use only. As such, the antenna will track the desired satellite while your vehicle is parked, but not while the vehicle is in motion.

# 4.2 IRD Troubleshooting

The IRD that was provided with your satellite television service may also be the cause of less-than-ideal operation.

### 4.2.1 IRD Wiring

Refer to *Section 2.3, "Connecting System Components"* and your IRD user manual to confirm that the IRD is properly connected to the antenna unit and the television.

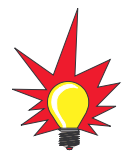

For your convenience, KVH provides links to several web sites that offer satellite coverage information. Simply go to our web site at www.kvh.com/footprint/ index.html.

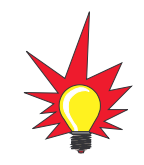

Baseline RF levels are included as part of the startup sequence provided in Appendix E.

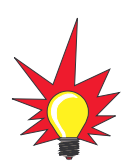

KVH offers an upgrade kit (KVH Part #02-1026) that adds in-motion tracking capability to the TracVision S2, allowing you to receive satellite signals while on the move.

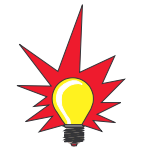

The long-term fix, typically done at original system installation, is to install an Uninterruptible Power Supply (like those available for use with computer systems) on the IRD. Be sure to specify a UPS with adequate available current for all devices attached to it. (An IRD draws approximately 200 watts.)

### 4.2.2 AC Power Fluctuating

If the system periodically displays a picture for less than one minute, then enters Search Mode 1, the IRD data port may be locked up as the result of power fluctuations and will require a reset. This can be verified by hooking up a PC to the maintenance port and checking for error messages. Reset must be done by:

- 1. Completely shutting down DC power to the antenna.
- 2. Remove the AC source, either at the breaker or by unplugging the IRD.
- 3. Wait at least 10 seconds before restoring power, first to the IRD and then to the antenna.

### 4.2.3 No IRD Data Connection

To view status messages, your TracVision antenna must be connected to the IRD's low-speed data port. Refer to *Section 2.3.4, "Connecting the Switchplate to the IRD"* for details.

### 4.2.4 EchoStar IRD Activation Check

If you have purchased a DISH Network system, there is a chance that your EchoStar IRD will fail to acquire the satellite when you first activate it. This has been known to happen in IRDs that have not been activated within several months of their manufacture. *Appendix D* provides the manual satellite acquisition and activation procedure.

### 4.2.5 Failed IRD Status Check

As detailed in *Appendix E*, TracVision S2 completes a detailed startup routine whenever it is turned on. One of the first checks is the IRD status test. As noted in the typical startup cycles, the expectation is that the IRD and its communications link to TracVision S2 will pass this test. There are, however, two alternate results, each indicating a slightly different problem.

#### **Test Result: NONE**

If the system tests achieves a result of **NONE**, there is no communication at all between the antenna unit and the IRD.

#### Solution

Check to be certain the IRD and TracVision S2 are connected properly at the low-speed data port and that both are powered on. Refer to *Section 2.3, "Connecting System Components"* for correct antenna unit to IRD wiring procedures and diagrams. After verifying the connection, cycle the power off and on and review the startup test results.

#### **Test Result: UNKNOWN**

In the instance of a result of **UNKNOWN**, a communications link exists, but the data received by the antenna unit is garbled and unrecognizable.

#### Solution

As with a result of **NONE**, first check to be certain the IRD and TracVision S2 are connected properly at the low-speed data port. Refer to *Section 2.3, "Connecting System Components"* for correct antenna unit to IRD wiring procedures and diagrams. After verifying the connection, cycle the power off and on and review the startup test results. If this does not initially succeed, refer to *Section 4.2.2, "AC Power Fluctuating,"* and follow the IRD reset procedure.

#### 4.2.6 IRD Faulty

In the case of a faulty IRD, refer to your IRD user manual for service, replacement, and warranty information.

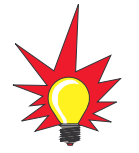

Most terminal emulation programs have a parameter for local character echo. Select this parameter to see what is being typed without any system delay.

> Figure 4-1 Switchplate Maintenance Port

Figure 4-2 PC Data Cable DB9 Connector

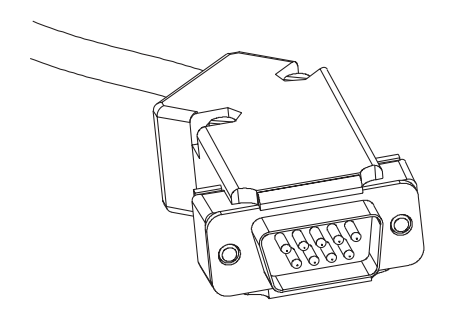

# 4.3 Antenna LNB Faults

*Section 5, "Maintenance,"* provides detailed instructions for authorized service personnel who may be required to replace the TracVision S2 LNB.

# 4.4 Computer Diagnostics

TracVision S2 has been designed to provide diagnostic readouts viewed on the TV screen (DIRECTV only) or on a personal computer having an RS-232 serial communication port. If you are unable to isolate a system problem with the foregoing troubleshooting tools, set up for computer diagnostics as described below. System problems will most likely be found somewhere through the diagnostic readouts.

The diagnostics procedure requires terminal emulation software such as PROCOMM or Windows Terminal or Hyperterminal. Use the settings appropriate to your application.

1. Connect one end of a PC data cable to the maintenance port connector located on the rear of the switchplate (see Figure 4-1). *To access this connector, you may need to remove the switchplate from the mounting surface.* 

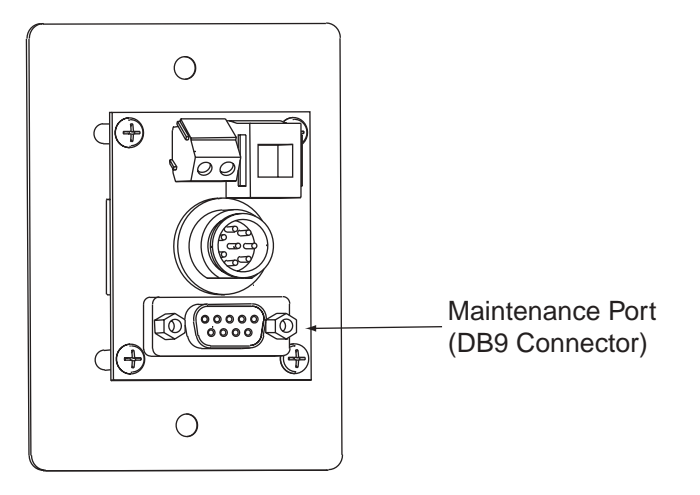

2. Connect the other end of the PC data cable to the serial port on the PC (a 9-pin/25-pin connector adapter may be needed for some PCs).

- 3. Open the terminal emulation software and establish the following settings:
  - 9600 baud
  - no parity
  - 8 data bits
  - 1 start bit
  - 1 stop bit
  - no flow control
- 4. Apply power to the TracVision S2 system and allow the system to complete full initialization. Data should be scrolling on the PC display to identify any system problems detected. If no data is seen, recheck your connections and the terminal software setup.

# 4.5 Maintenance Port Parser Commands

TracVision S2 system parser commands are detailed in *Appendix F*.

# 5 Maintenance

The following sections provide details on preventive maintenance and field replaceable units and parts for the TracVision S2 antenna unit.

# 5.1 Warranty/Service Information

For information on KVH warranty, repair, and liability policies, please refer to the complete warranty statement provided at the conclusion of this manual. If you have any questions, please call your local authorized dealer or installer, or contact KVH directly.

# 5.2 Preventive Maintenance

TracVision S2 requires minimal preventive maintenance. The following tasks are sufficient to maintain peak performance.

#### Monthly

- Wash the exterior of the radome and baseplate assembly with fresh water; a mild detergent may be added to remove grime. Do not spray the radome directly with high-pressure water.
- Do not apply abrasive cleaners or volatile solvents such as acetone to the ABS radome.

#### Annually

• Remove the radome. Visually inspect the elevation drive shaft to be certain that it moves easily and is clear of grit and debris. Clean and lubricate with silicone or white lithium grease as required.

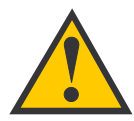

The serial number of your TracVision S2 will be required during any troubleshooting or service calls. You will find the serial number on the inside front cover of this manual.

# 5.3 Replaceable Parts

TracVision S2 has been designed with durability and low maintenance in mind. If you experience an operating problem or otherwise require technical assistance, contact your local authorized TracVision S2 dealer/installer first. Have the antenna unit serial number ready with a list of the trouble symptoms. If an authorized dealer/installer is not located nearby, contact the factory directly at the telephone, facsimile, or e-mail listings inside the front cover.

Replacement part numbers for units that can be serviced in the field are listed in Table 5-1. These parts may be obtained from any KVH authorized dealer/installer.

# Table 5-1Field Replaceable Units

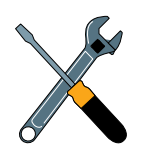

Should the fuse ever need to be replaced, TracVision S2 uses a 5x20mm, 3.15-amp, 250-volt fastblow fuse.

| Part Name          | Part Number  |
|--------------------|--------------|
| Radome Assembly    | 02-0953-10   |
| Baseplate Assembly | 02-1244-02   |
| Data/Power Cable   | 32-0730-28   |
| RF Cable           | 32-0417-28   |
| CPU PCB            | 02-1144-01   |
| System Fuse        | 16-0017-3150 |
| LNB                | 19-0056      |

It is recommended that all other technical difficulties be resolved by returning the TracVision S2 unit to an authorized service provider.

# 5.4 Field Replaceable Unit Procedures

The following subsections provide detailed procedures for repairing or swapping out field replaceable units. The procedures refer to labeled items presented on the following diagrams.

Pan Head Screws

Rotating Plate

РСВ

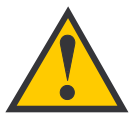

Always lift the antenna unit by the gray baseplate, never by the radome or any portion of the antenna assembly!

*Figure 5-1 Antenna, PCB, and Rotating Plate* 

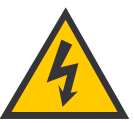

Before servicing the antenna unit, be sure to remove the appropriate vehicle fuse to disconnect power. Replace the fuse after completing the service.

Figure 5-2 Close-up of Connecting Rod and E-ring

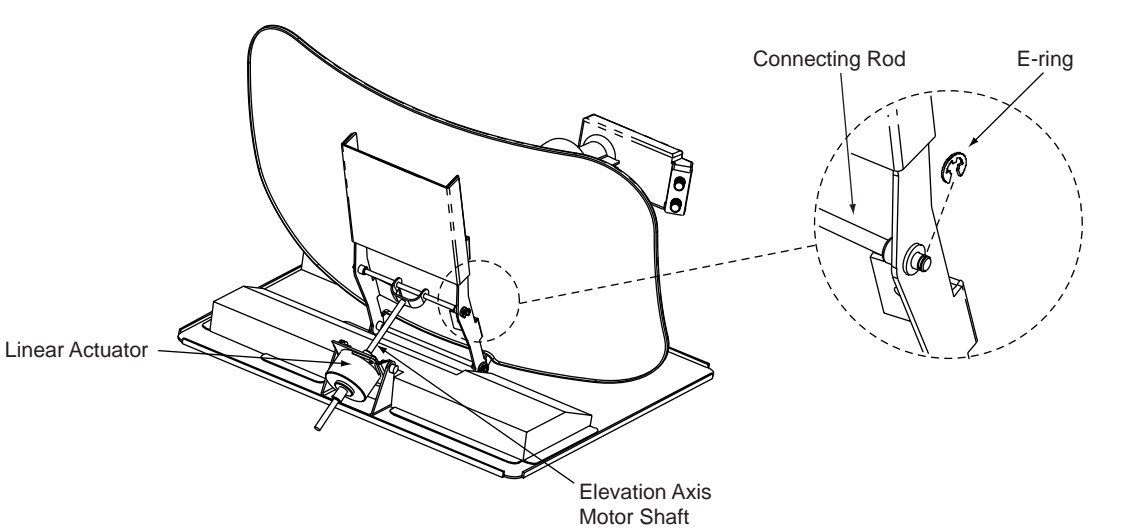

PCB Cover

3.15-amp Fuse

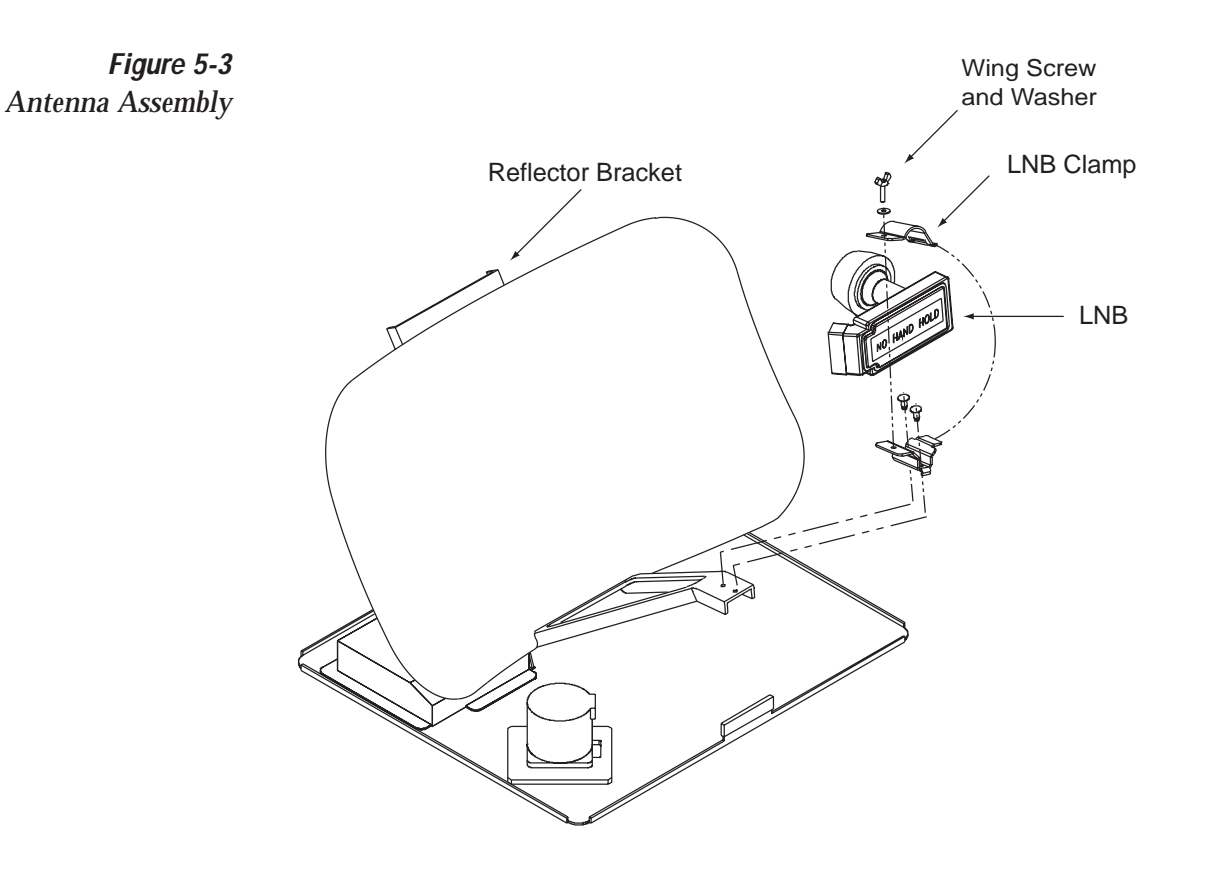

### 5.4.1 PCB Removal and Replacement

#### Estimated Time to Repair: ½ hour

The microprocessor PCB assembly is protected by a cover fastened to the rotating plate – *Fig. 5-1*. The cover must be removed to gain access to the main power fuse and the PCB assembly.

- 1. Using needle-nose pliers, remove the E-ring from one end of the connecting rod *Fig. 5-2*.
- 2. Remove the connecting rod by sliding it off the bracket.
- 3. Fully retract the elevation axis motor shaft  *Fig. 5-4*.

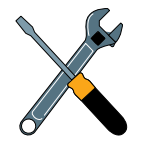

When carrying out maintenance on the PCB, be sure to not drop any of the small screws inside the mechanism. If a screw is lost within the baseplate, it **must** be retrieved to avoid causing any damage when the unit rotates.

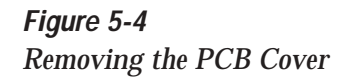

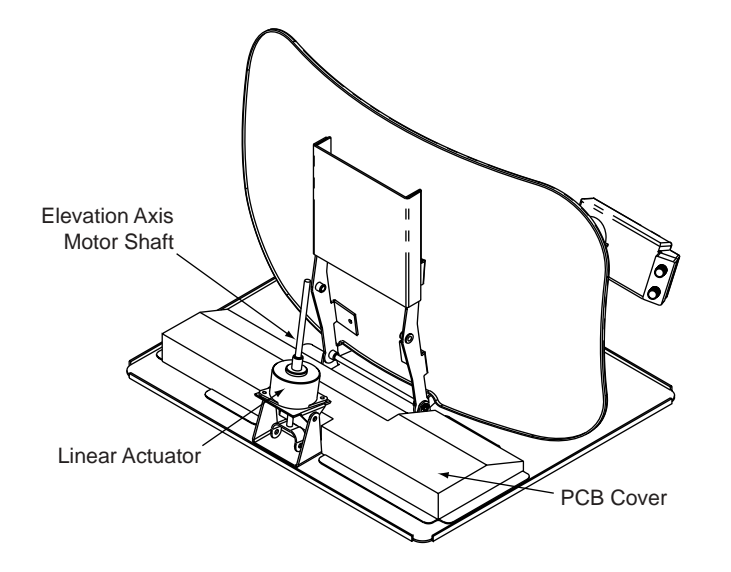

- 4. Remove 6 pan head screws from the PCB cover flanges.
- 5. Remove the PCB cover. To get the necessary clearance, rotate the linear actuator up 90° while lifting the PCB cover *Fig. 5-4*.
- 6. Remove cable connectors from PCB. Figure 5-5 illustrates the PCB arrangement and connector locations.

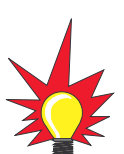

TracVision S2 is equipped with a 5x20 mm, 3.15-amp, 250 volt fastblow fuse, which is mounted on the PCB. To access and replace the fuse, remove the PCB cover.

Figure 5-5 PCB Connector Locations – Rear View

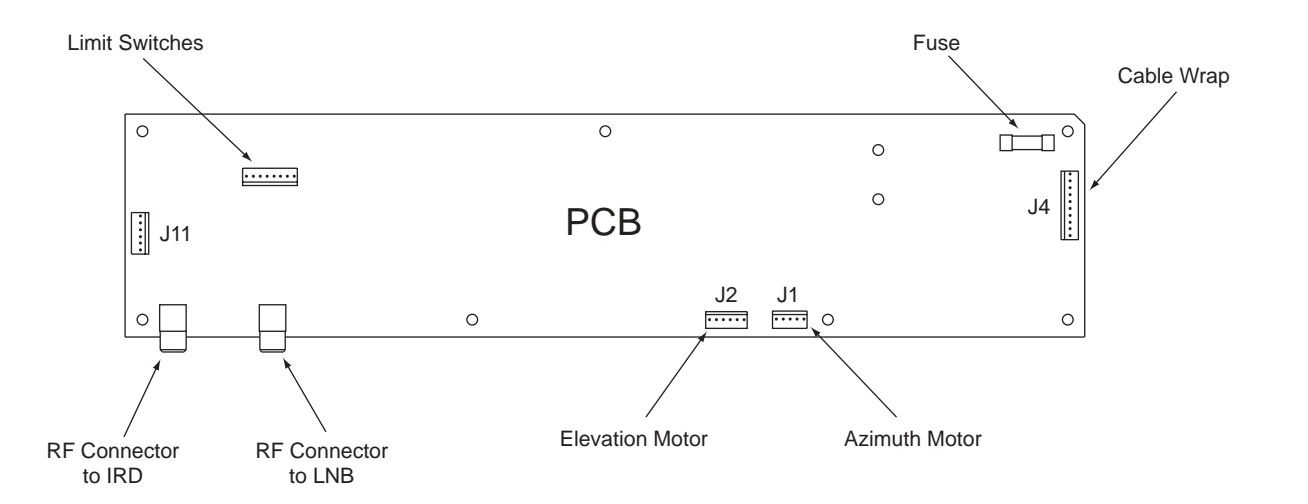

- 7. Remove the 9 pan head screws securing the PCB to the rotating plate.
- 8. Reverse this process to install the replacement PCB. Reinstall all cable connectors removed in Step 6.

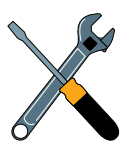

When replacing the PCB cover, be careful not to pinch any cables.

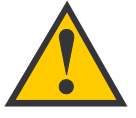

When replacing the LNB, make certain to restore it to its original orientation, as shown in Figure 5-3.

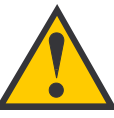

The CALLNB Function requires the antenna to be pointed directly at the satellite peak before performing this routine. Using the FINDSAT command will ensure that the antenna is receiving the strongest possible signal.

9. Carry out the LNB calibration procedure (*Section 5.4.2*).

### 5.4.2 Antenna LNB Replacement

#### Estimated Time to Repair: ½ hour

The LNB receives preamplifier operating power from the IRD via the PCB – *Fig. 5-1 and 5-3*. Be certain that the IRD is disconnected from its power source before removing or reconnecting the LNB.

- 1. Disconnect both RF coaxial connectors at the LNB.
- 2. Remove the wing screw and washer from the LNB clamp *Fig. 5-3*.
- 3. Remove the top of the LNB clamp Fig. 5-3.
- 4. Remove the LNB.
- 5. Replacement is the reverse of this procedure. Check the rotation to ensure that the LNB is not striking any wires or the baseplate.

#### Antenna LNB Normalization and Stability Test

- 1. Connect a PC to the maintenance port as described in *Section 4.4, "Computer Diagnostics."*
- 2. Ensure that the antenna is tracking the satellite.
- 3. Type **HALT<cr>** (*<cr>* indicates a carriage return/ ENTER key) to put the system into Idle Mode.
- 4. Type **DEBUGON<cr>** to put the system into Debug Mode.
- Type FINDSAT<cr> to begin the automatic signal peaking process. Wait until the antenna peaks the satellite signal and is motionless. The screen will display FINDSAT: PASS.
- 6. Type **=CALLNB<cr>** to start the LNB Normalization Function.

Note: The CALLNB Function requires the antenna to be pointed directly at the satellite peak before performing this routine.

- The system must respond with the following message: CALLNB: PASS. If the system displays CALLNB: FAIL, return to Step 3 and retry the procedure, making sure to achieve the highest possible RF signal peak.
- 8. Record the Cold Sky Average and the RFGAIN value reported in Step 7.
- 9. Type **ZAP<cr>**. The system will re-initialize using the new RFGAIN and RFOFFSET scale factors displayed following Step 7.
- 10. Wait for the system to perform the background noise calculation. Read the Average Noise Level value from the messages transmitted out the maintenance port. This value must be greater than 300 and less than 1300. An example of the message sequence and format is as follows:

\*\*\* Averaging Background Noise \*\*\*

Average Noise Level = 750

Noise Threshold = 1450

11. Wait for the system to search for, find the satellite, enter Tracking Mode and track the satellite for a minimum of 30 seconds. Record the average RF signal value reported from the +POS: AZ, EL, RF messages. An example of the message sequence and format is as follows:

+POS: 154.5 33.2 2521

12. The RF signal values while tracking shall be greater than 2000 and less than 3000.

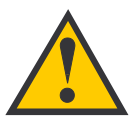

When rotating the azimuth mechanism by hand, go slowly! Hitting the mechanical stops with excessive force will damage the azimuth limit switch.

Figure 5-6 Attaching the Shipping Restraints to the Antenna Baseplate

### 5.5 Preparation for Shipment

If you need to repack the antenna unit for shipment, the shipping restraints removed or stowed during installation must be replaced. Follow these steps to reinstall the restraints.

- 1. Rotate the antenna unit so that the LNB is facing away from the baseplate connectors.
- 2. Attach the three restraints to the baseplate using the ¼"-20 x ¾" hex screws and washers provided in the kitpack and the nuts and washers removed from the baseplate, as pictured in Figure 5-6.

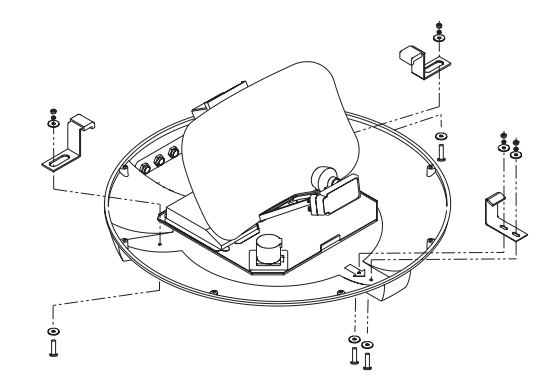

- 3. Place the antenna bracket on the forward shipping restraint.
- 4. Secure the forward restraint and bracket by wrapping two tie-wraps around the bend in the forward restraint and the antenna bracket (at the end of the LNB bracket).

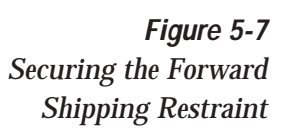

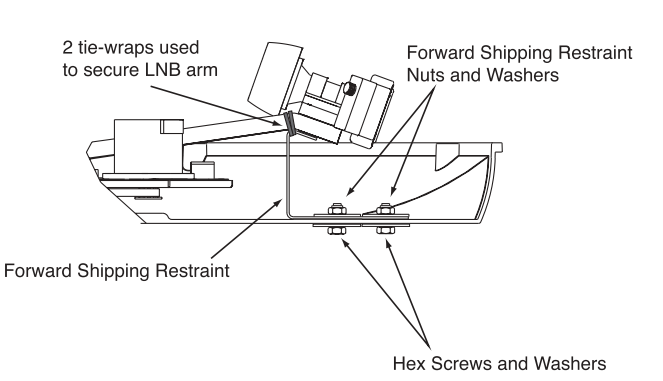

5. Place the entire antenna unit into its shipping box using the original packaging material.

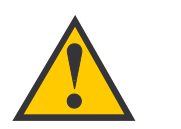

KVH is not liable for damage caused by improper shipping.

# Appendix A System Specifications

#### **Physical Characteristics**

| Power             | 11-16 volts DC @ 2.5 amps nominal, 3.5 amps peak |
|-------------------|--------------------------------------------------|
| Dimensions/Weight | 32" wide x 14.8" high, 33 lbs                    |
| LNB               | Dual Output                                      |
| Maintenance Port  | 9600 bps, 8,N,1,EIA, RS232                       |

Table A-1TracVision S2 SystemSpecifications

#### **Pointing System**

| Elevation Range        | 15º to 75º |
|------------------------|------------|
| Azimuth Range          | 720°       |
| Position Repeatability | 0.1°       |

#### Environmental

| Operating Temperature | -13ºF to 131ºF |
|-----------------------|----------------|
| Storage Temperature   | -40ºF to 185ºF |
| Humidity              | to 100 percent |

# Appendix B Comprehensive TracVision S2 System Wiring Diagram

The wiring diagram is presented on the following page.

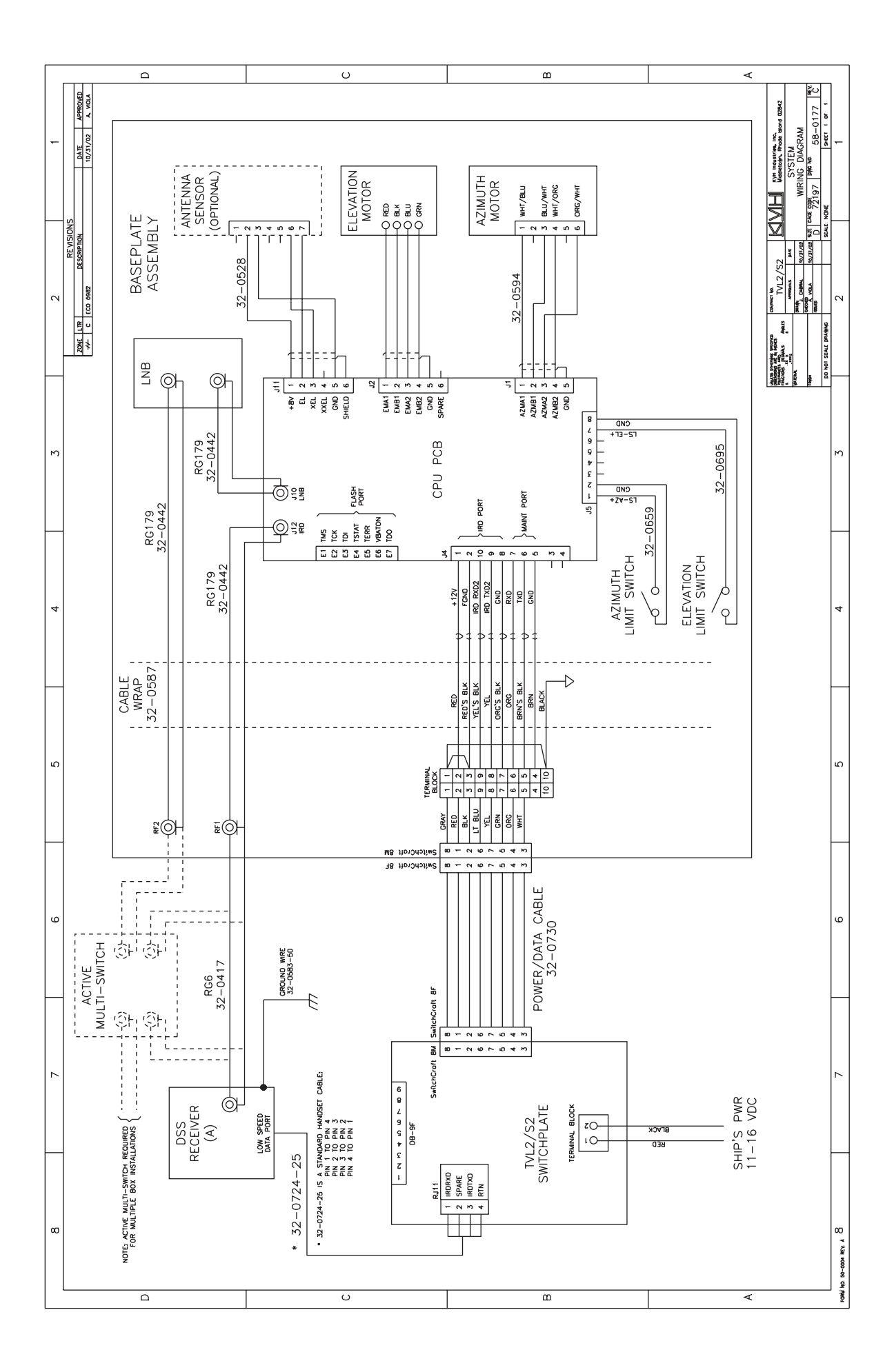

# Appendix C Switchplate Template

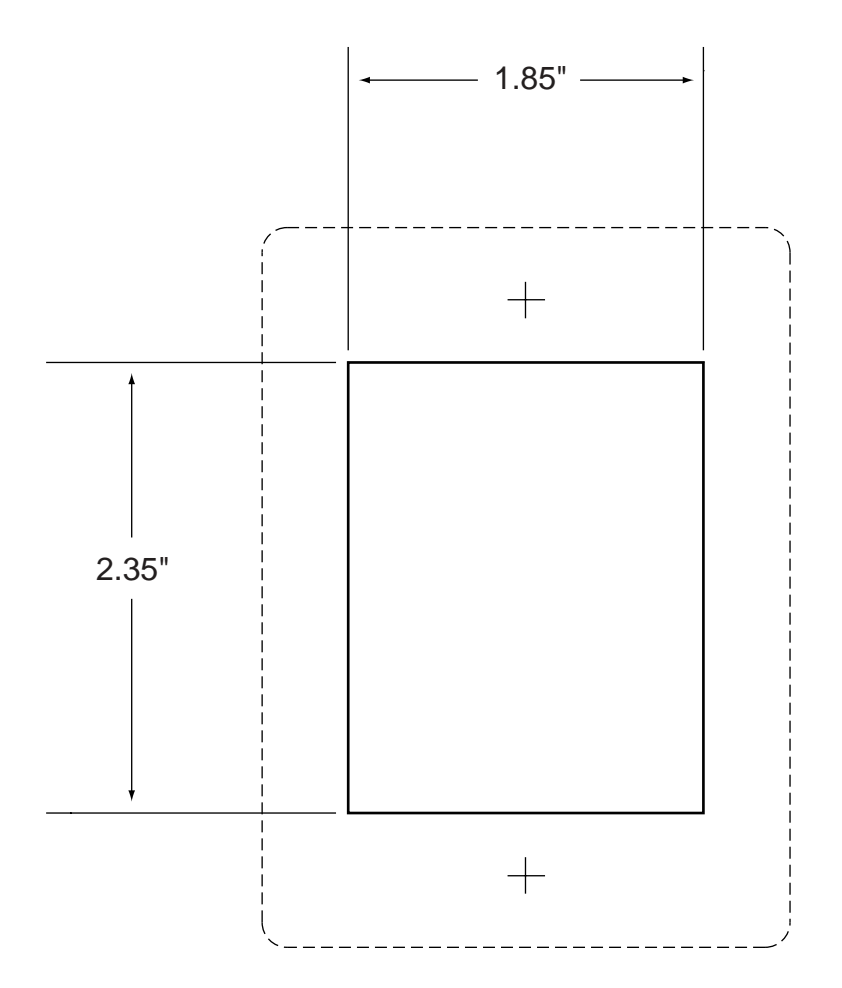

F

# Appendix D EchoStar IRD Activation Procedure

If you have purchased a DISH Network system, there is a chance that your EchoStar IRD will fail to acquire the satellite when you first activate it. This has been known to happen in IRDs that have not been activated within several months of their manufacture. The following process is a manual method of acquiring the satellite for the first time so that the IRD can download the most up-to-date satellite and programming data, allowing it to automatically acquire the satellite from then on.

Please refer to your EchoStar IRD user manual for complete instructions on the IRD, the remote control, and the command screens.

#### Manual Satellite Acquisition and IRD Activation

- 1. Turn on the TV and EchoStar IRD.
- 2. Using the EchoStar remote, press MENU.
  - The Main Menu will come up on the screen.
- 3. Select #6, System Setup.
- 4. Select #1, Installation.
- 5. Select #1, Point Dish/Signal.
  - The Signal Strength Screen will appear.
- 6. Using the remote, select the zip code box on the screen, and input the local zip code.
  - The screen will show you the Azimuth and Elevation to the satellite. Write this down.
- 7. Connect a PC to the antenna switchplate's maintenance port.
- 8. Turn on the TracVision S2.
- 9. Type **HALT<CR>** after receiving the message \*\*\* Entering Search Mode 1 \*\*\*.

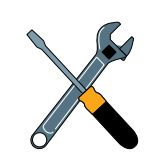

It will be necessary to have a PC available to complete the manual acquisition and activation procedure.

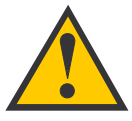

The Signal Strength Meter is located on the bottom of the "Point Dish and Signal Strength" Screen. This Signal Strength Meter is Red in color, and turns Green when the proper satellite is located.

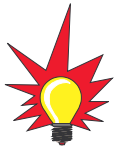

Turning the IRD off with the remote puts the IRD in standby mode. Turning the IRD off from the front panel shuts the IRD off.

- 10. Type in the elevation that you obtained in Step 6.
  - Type **EL,xxx<CR>** (e.g., Elevation of 30.2° = **EL,302<CR>**)
- 11. Using a compass, take a bearing on an object that is approximately on the azimuth obtained in Step 6.
- 12. Type in an azimuth that points the antenna in the direction of the object selected in Step 11.
  - Type AZ,xxxx<CR>

     (e.g., azimuth of 233° = AZ,2330<CR>)
  - Valid azimuth range is 0-360° (0000-3600)
- 13. Check to see if there is signal strength on the Signal Meter Screen.
- 14. Move antenna counter-clockwise in 5° increments until signal strength is acquired. If you do not find the satellite, point the antenna at the object selected in Step 11 and move the antenna clockwise in 5° increments until signal strength is acquired.
- 15. Once the satellite is found, fine tune azimuth in 1° increments for maximum signal strength.
- 16. Fine tune elevation in 1° increments for maximum signal strength.
- 17. Once the satellite is found, turn the EchoStar IRD off, using the power button on the infrared remote. *Do not turn off the IRD using the front panel.* Leave IRD in standby mode for approximately 5 minutes. The IRD will now download new software from the satellite.
  - To verify that the IRD has been updated, put the IRD into the Signal Strength Screen mode, and three satellite options will appear on the left side of the screen: 61.5° West, 119° West, 148° West. Your EchoStar IRD is now updated.

# Appendix E Startup Data Sequences

The data on the following pages presents the startup data sequences registered by the TracVision S2. The first section shows the sequences registered by a system that is connected to an IRD low-speed data port. The second section shows the sequences registered by a system that is **NOT** connected to an IRD low-speed data port. Both sections show two routines. One is the standard, full initialization routine; the second is that registered by TracVision S2 if it is turned on and acquires the satellite via the "Instant On" operation (described in *Section 3, "Using Your TracVision S2"*). These sequences can be recorded using the data port and a PC.

# E.1 System Connected to IRD Data

#### Standard Startup Sequence

```
?PGM
KVH TracVision S2 Rev X - Version X.XX - Serial Number XXXXXXXX
Limit Switch Test
Limit Switch Status: PASS------PASS is expected
*** Initializing IRD ***
. .
IRD STATUS: PASS DSS ------PASS is expected with success2ul IRD identification
Saved Sat Pos: EL = 33.4
*** Averaging Background Noise ***
+POS: 45.0 26.6 735
+POS: 57.9 20.0 1004
+POS: 232.0 20.0 812
+POS: 25.6 20.0 898
Average Noise Level = 957
Noise Threshold = 1781
Saved Sat Pos: EL = 33.4
*** Entering Search Mode 1 ***
+POS: 80.9 32.1 1217
+POS: 44.6 33.4 853
Satellite Found: AZ = 327.7, EL = 33.4, RF = 2476
+POS: 306.4 33.4 1020
*** Initializing Finetune ***-----Peaking the satellite signal
+POS: 327.7 33.4 2827
```

+POS: 327.7 33.9 2717 Signal Peaked: AZ = 327.69, EL = 33.40, RF = 2822 +POS: 327.7 33.3 2751 +POS: 327.7 33.3 2741 \*\*\* Entering Satellite Check \*\*\* +POS: 327.7 33.3 2756 Signal Detected = 82 +POS: 327.7 33.3 2727 +POS: 327.7 33.3 2748 Signal Detected = 81 +POS: 327.7 33.3 2731 +POS: 327.7 33.3 2713 Tracking DSS satellite at 101.5W +POS: 327.7 33.3 2665 IRD Signal Quality = 79 +POS: 327.7 33.3 2681 +POS: 327.7 33.3 2708 Saved Sat Pos: AZ = 327.70, EL = 33.34

#### "Instant On" Startup Sequence

?PGM

KVH TracVision S2 Rev X - Version X.XX - Serial Number XXXXXXXX Instant On-----System skips limit switch test Limit Switch Status: PASS-----PASS is expected \*\*\* Initializing IRD \*\*\* . . . IRD STATUS: PASS DSS ------PASS is expected with success2ul IRD identification Saved Sat Pos: EL = 33.3 \*\*\* Initializing Finetune \*\*\*-----Peaking the satellite signal +POS: 360.0 33.9 2622 Signal Peaked: AZ = 0.00, EL = 33.30, RF = 2674 +POS: 0.0 33.3 2646 +POS: 0.0 33.3 2638 IRD Signal Quality = 79 +POS: 0.0 33.3 2640 0.0 33.3 2614 +POS: IRD Signal Quality = 77 CH = 200 XP = 7 HI = 0 LO = 10 +POS: 0.0 33.3 2652 Saved Sat Pos: AZ = 0.00, EL = 33.30 +POS: 0.0 33.3 2617 0.0 33.3 2616 +POS: IRD Signal Quality = 78 +POS: 0.0 33.3 2610

### E.2 System Not Connected to IRD Data

#### **Standard Startup Sequence**

?PGM

KVH TracVision S2 Rev X - Version X.XX - Serial Number XXXXXXXX Limit Switch Test Limit Switch Status: PASS-----PASS is expected \*\*\* Initializing IRD \*\*\* Send APG OSD On Try MPG IRD Type Send MPG OSD On Switch Back to Echostar IRD Type Send APG OSD On Try MPG IRD Type Send MPG OSD On Switch Back to Echostar IRD Type IRD STATUS: FAIL None ------FAIL is expected with no IRD data connection Saved Sat Pos: EL = 33.5 \*\*\* Averaging Background Noise \*\*\* +POS: 45.0 26.3 762 +POS: 62.1 20.0 1111 +POS: 223.5 20.0 1082 Average Noise Level = 985 Nor = 1826Saved Sat Pos: EL = 33.5 \*\*\* Entering Search Mode 1 \*\*\* +POS: 193.4 30.1 1098 +POS: 205.8 33.5 878 Satellite Found: AZ = 330.0, EL = 33.5, RF = 2150 +POS: 0.9 33.5 586 +POS: 331.2 33.5 2173 \*\*\* Initializing Finetune \*\*\*-----Peaking the satellite signal +POS: 331.2 33.5 2197 +POS: 331.8 34.1 2177 Signal Peaked: AZ = 331.79, EL = 33.50, RF = 2226 \*\*\* Tracking Satellite \*\*\* +POS: 331.7 33.4 2154 +POS: 331.7 33.4 2148 +POS: 331.7 33.4 2167 Saved Sat Pos: AZ = 331.75, EL = 33.43 +POS: 331.7 33.4 2155 +POS: 331.7 33.4 2132 +POS: 331.7 33.4 2153 Switch held: wrong satellite-----SAT SELECT switch pressed Exclude: No longer search AZ = 331.7, EL = 33.4

```
*** Entering Search Mode 1 *** -----Searching for a different satellite
Search1 decided to go to: AZ = 335.9, EL = 33.5
+POS: 23.5 33.5 518
+POS: 135.5 33.5 890
+POS: 162.5 33.5 1105
*** Entering Search Mode 2 ***
+POS: 150.5 33.4 1108
+POS: 80.1 33.4 889
+POS: 180.0 34.0 1092
*** Entering Search Mode 3 ***
+POS: 180.0 34.3 873
+POS: 66.6 22.0 885
Satellite Found: AZ = 348.8, EL = 22.0, RF = 2149
+POS: 327.4 22.0 567
*** Initializing Finetune ***
+POS: 348.8 22.0 1987
+POS: 348.7 22.6 2020
+POS: 348.8 23.8 1965
Signal Peaked: AZ = 348.77, EL = 23.23, RF = 2004
*** Tracking Satellite ***
+POS: 348.8 23.3 2100
+POS: 348.8 23.3 1840
Saved Sat Pos: AZ = 348.76, EL = 23.29
+POS: 348.8 23.3 2190
+POS: 348.8 23.3 2010
```

#### "Instant On" Startup Sequence

?PGM

KVH TracVision S2 Rev X - Version X.XX - Serial Number XXXXXXX Instant On-----System skips limit switch test Limit Switch Status: PASS-----PASS is expected \*\*\* Initializing IRD \*\*\* Send APG OSD On Try MPG IRD Type Send MPG OSD On Switch Back to Echostar IRD Type Send APG OSD On Try MPG IRD Type Send MPG OSD On Switch Back to Echostar IRD Type IRD STATUS: FAIL None ---------FAIL is expected with no IRD data connection Saved Sat Pos: EL = 22.5 \*\*\* Initializing Finetune \*\*\* +POS: 360.0 23.1 1575 Signal Peaked: AZ = 0.00, EL = 22.50, RF = 1919

\*\*\* Tracking Satellite \*\*\* +POS: 360.0 22.5 1917 +POS: 360.0 22.5 1635 +POS: 360.0 22.5 1976 Switch held: wrong satellite-----SAT SELECT switch pressed Exclude: No longer search AZ = 0.0, EL = 22.5 KVH TracVision S2 Rev X - Version X.XX - Serial Number XXXXXXXX Limit Switch Test Limit Switch Status: PASS \*\*\* Initializing IRD \*\*\* Send APG OSD On Try MPG IRD Type Send MPG OSD On Switch Back to Echostar IRD Type Send APG OSD On Try MPG IRD Type Send MPG OSD On Switch Back to Echostar IRD Type IRD STATUS: FAIL None Saved Sat Pos: EL = 22.5 \*\*\* Averaging Background Noise \*\*\* +POS: 45.0 26.3 956 +POS: 62.1 20.0 1094 +POS: 223.5 20.0 850 Average Noise Level = 965 Noise Threshold = 1794 Saved Sat Pos: EL = 22.5 \*\*\* Entering Search Mode 1 \*\*\* ------Searching for a different satellite +POS: 193.4 22.5 869 +POS: 205.8 22.5 1083 Satellite Found: AZ = 350.6, EL = 22.5, RF = 2015 +POS: 15.0 22.5 471 +POS: 354.0 22.5 620 \*\*\* Initializing Finetune \*\*\* +POS: 350.0 22.5 1773 +POS: 350.5 21.9 1959 Signal Peaked: AZ = 350.55, EL = 22.50, RF = 1978 \*\*\* Tracking Satellite \*\*\* +POS: 350.5 22.4 1674

Table F-1

System Commands

# Appendix F Maintenance Port Parser Commands

TracVision S2 system parser commands are parsed when the system receives an ASCII carriage return (Hex 0D). An ASCII line feed (Hex 0A) is permitted but is ignored in any transmitted command. All system responses are terminated with an ASCII carriage return followed by a line feed and ending with either an acknowledge character (ASCII > (Hex 3E)) or a not-acknowledge character (ASCII ? (Hex 3F)). The parser commands are shown below in boldface capital letters but they are not case-sensitive. In most cases the command is responded to with an echo; that is, if you type **ZAP**, for example, and press "ENTER," the response will be the command you have entered (i.e., **ZAP**). For other commands the response is specific for each command, such as **VERSION**, **STATUS**, or **HELP**.

# F.1 System Commands

#### Software Version

| Function | reports software version |
|----------|--------------------------|
| Command  | VERSION                  |
| Argument | none                     |
| Response | KVH TVS2 Version XX.XX   |

#### System Status Report

| Function: | reports general system status |
|-----------|-------------------------------|
| Command:  | STATUS                        |
| Argument: | none                          |
| Response: | system status string, (TBD)   |

#### Initialize the System

| Function: | Function: initializes the system (perform a soft reset) |  |
|-----------|---------------------------------------------------------|--|
| Command:  | ZAP                                                     |  |
| Argument: | none                                                    |  |
| Response: | echoes the command, then reinitializes the system       |  |

# F.2 Manual Positioning Commands

To execute the following commands, first put the antenna unit in idle mode by typing **HALT** and pressing "ENTER." Positioning commands may be entered after the antenna comes to rest.

#### Table F-2

Manual Positioning Commands

#### Help on Parser Commands

| -         |                                     |
|-----------|-------------------------------------|
| Function: | lists parser commands               |
| Command:  | HELP                                |
| Argument: | none                                |
| Response: | print a list of all parser commands |

#### **Azimuth Angle**

| Function: | commands a manual azimuth angle that the mechanism moves to                                                                    |
|-----------|----------------------------------------------------------------------------------------------------|
| Command:  | AZ,xxxx (range is 0000-3599)                                                                                                   |
| Argument: | desired azimuth angle of the mechanism<br>relative to vehicle reference, or baseplate fwd,<br>000º-359.9º (vehicle-referenced) |
| Response: | echoes the command; mechanism moves at a fixed velocity                                                                        |

#### **Elevation Angle**

| Function: | commands a manual elevation angle that the mechanism moves to                                               |
|-----------|----------------------------------------------------------------------------------------------------|
| Command:  | EL,xxx (range is 100-700)                                                                                   |
| Argument: | desired elevation angle of the mechanism relative to up, or external sensor attitude reference, 10.0°-70.0° |
| Response: | echoes the command; mechanism moves at a fixed velocity                                                     |

#### **Azimuth CW Step**

| Function: | commands a 0.1 deg CW manual step in azimuth angle |
|-----------|----------------------------------------------------|
| Command:  | 6                                                  |
| Argument: | none                                               |
| Response: | echoes the command                                 |

#### Azimuth CCW Step

| Function: | commands a 0.1 deg CCW manual step in azimuth angle |
|-----------|-----------------------------------------------------|
| Command:  | 4                                                   |
| Argument: | none                                                |
| Response: | echoes the command                                  |

#### **Elevation UP Step**

| Function: | commands a 0.1 deg UP manual step in elevation angle |
|-----------|------------------------------------------------------|
| Command:  | 8                                                    |
| Argument: | none                                                 |
| Response: | echoes the command                                   |

#### **Elevation DOWN Step**

| Function: | commands a 0.1 deg DOWN manual step in elevation angle |
|-----------|--------------------------------------------------------|
| Command:  | 2                                                      |
| Argument: | none                                                   |
| Response: | echoes the command                                     |

# F.3 Operational Commands

#### Idle Mode

| Function: | halts active tracking and conical scap, then enters |   |
|-----------|-----------------------------------------------------|---|
|           | idle mode                                           |   |
| Command:  | HALT                                                |   |
| Argument: | none                                                | _ |
| Response: | echoes the command                                  |   |

Table F-3Operational Commands

# F.4 Target and Signal Commands

# Table F-4Target and Signal Commands

#### **Report Target Location**

| Function: | reports the target (satellite) location in the baseplate frame and uses the saved satellite position |
|-----------|----------------------------------------------------------------------------------------------------|
| Command:  | TGTLOCATION                                                                                          |
| Argument: | none                                                                                                 |
| Response: | Target Location = E XXX, A XXXX                                                                      |

#### **Report RF Signal Strength**

| Function: | reports the modified signal strength from the RF power<br>detector circuit, and applies the RF gain and offset<br>computed during LNB calibration |
|-----------|----------------------------------------------------------------------------------------------------|
| Command:  | SIGLEVEL                                                                                                    |
| Argument: | none                                                                                                    |
| Response: | Signal Strength = XXXX                                                                                                    |

#### **Report IRD Signal Quality**

| Function: | reports the signal strength from the IRD; it uses the last<br>received signal quality and initiates a new signal quality<br>request command from the IRD |
|-----------|----------------------------------------------------------------------------------------------------|
| Command:  | SIGQUALITY                                                                                                    |
| Argument: | none                                                                                                    |
| Response: | Stale Signal Quality = XX                                                                                                    |

#### Report IRD Type

| Function:  | reports the IRD connection type as DSS (DIRECTV), EchoStar, untested, or none                                    |
|------------|----------------------------------------------------------------------------------------------------|
| Command:   | IRDTYPE                                                                                                    |
| Argument:  | none                                                                                                    |
| Responses: | IRD type has not been tested yet.<br>IRD type is Echostar.<br>IRD type is DSS.<br>IRD type cannot be determined. |

# KVH Industries Limited Warranty TracVision S2

#### Limited Warranty on Hardware

KVH Industries, Inc. warrants the KVH product purchased against defects in materials for a period of TWO (2) years and against factory labor costs for a period of ONE (1) year from the date of original retail purchase by the original purchaser. It is the customer's responsibility to verify the date of purchase by returning the warranty card included with the product to KVH within 30 days of purchase, or by providing a copy of a dated sales receipt for the KVH product under warranty with the warranty claim. If this date cannot be verified, the warranty period will begin 30 days after the date of manufacture of the original product purchased.

If you discover a defect, KVH will, at its option, repair, replace or refund the purchase price of the product at no charge to you, provided you return it during the warranty period, transportation charges prepaid, to the factory direct. Please attach your name, address, telephone number, a description of the problem and a copy of the bill of sale or sales receipt as proof of date of original retail purchase, to each product returned to warranty service. Alternatively, you may bring the product to an Authorized KVH TracVision Dealer for repair. During the first year, and if the product was installed by an Authorized KVH TracVision Dealer (identified with the KVH Authorized TracVision dealer list), KVH will cover the dealers' labor charges for warranty repairs, provided the dealer contacts KVH for pre-approval of the charges. Approval of charges is at KVH's sole discretion.

This Limited Warranty does not apply if the product has been damaged by accident, abuse, misuse or misapplication or has been modified without the written permission of KVH; if any KVH serial number has been removed or defaced; or if any factory-sealed part of the system has been opened without authorization.

#### **Return Authorization**

A Return Material Authorization is required prior to returning the product to KVH Industries. Please call our Technical Support Department at (401) 847-3327 or send an e-mail to techs@kvh.com to obtain the RMA number. Write the number in large, clear characters on the outside of the box. To avoid confusion and misunderstandings, shipments without an RMA number clearly visible on the outside box will be refused and returned to you at your expense. If possible, use the original box and packing material to protect the equipment from damage in shipment. KVH assumes no responsibility for warranty shipments from the customer to the factory if not shipped in the manner prescribed above.

THE EXPRESS WARRANTIES SET FORTH ABOVE ARE THE ONLY WARRANTIES GIVEN BY KVH WITH RESPECT TO ANY PRODUCT FURNISHED HEREUNDER; KVH MAKES NO OTHER WARRANTIES, EXPRESS, IMPLIED OR ARISING BY CUSTOM OR TRADE USAGE, AND SPECIFICALLY DISCLAIMS ANY WARRANTY OF MERCHANTABILITY OR OF FITNESS FOR A PARTICULAR PURPOSE. SAID EXPRESS WARRANTIES SHALL NOT BE ENLARGED OR OTHERWISE AFFECTED BY TECHNICAL OR OTHER ADVICE OR SERVICE PROVIDED BY KVH IN CONNECTION WITH ANY PRODUCT.

KVH's liability in contract, tort or otherwise arising out of or in connection with any product shall not exceed the price paid for the product. IN NO EVENT SHALL KVH BE LIABLE FOR SPECIAL, PUNITIVE, INCIDENTAL, TORT OR CONSEQUENTIAL DAMAGES OR LOST PROFITS OR GOODWILL (INCLUDING ANY DAMAGES RESULTING FROM LOSS OF USE, DELAY IN DELIVERY OR OTHERWISE) ARISING OUT OF OR IN CONNECTION WITH THE PERFORMANCE OR USE OR POSSESSION OF ANY PRODUCT, OR ANY OTHER OBLIGATIONS RELATING TO THE PRODUCT, EVEN IF KVH HAS BEEN ADVISED OF THE POSSIBILITY OF SUCH DAMAGES.

If any implied warranty, including implied warranties of merchantability and fitness for a particular purpose, cannot be excluded under applicable law, then such implied warranty shall be limited in duration to ONE (1) YEAR from the date of the original retail purchase of this product by the original purchaser.

Some states do not allow the exclusion or limitation of implied warranties or liability for incidental or consequential damages, so the above limitations may not apply to you. This warranty gives you specific legal rights, and you may also have other rights which vary from state to state.

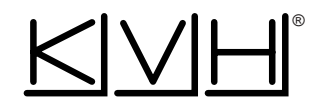

**KVH Industries, Inc.** 50 Enterprise Center • Middletown, RI 02842 • U.S.A. Phone: +1 401 847-3327 • Fax: +1 401 849-0045 • E-mail: info@kvh.com • Internet: www.kvh.com

KVH® and TracVision® are registered trademarks of KVH Industries, Inc.